# NVE-M300P Navigation Module

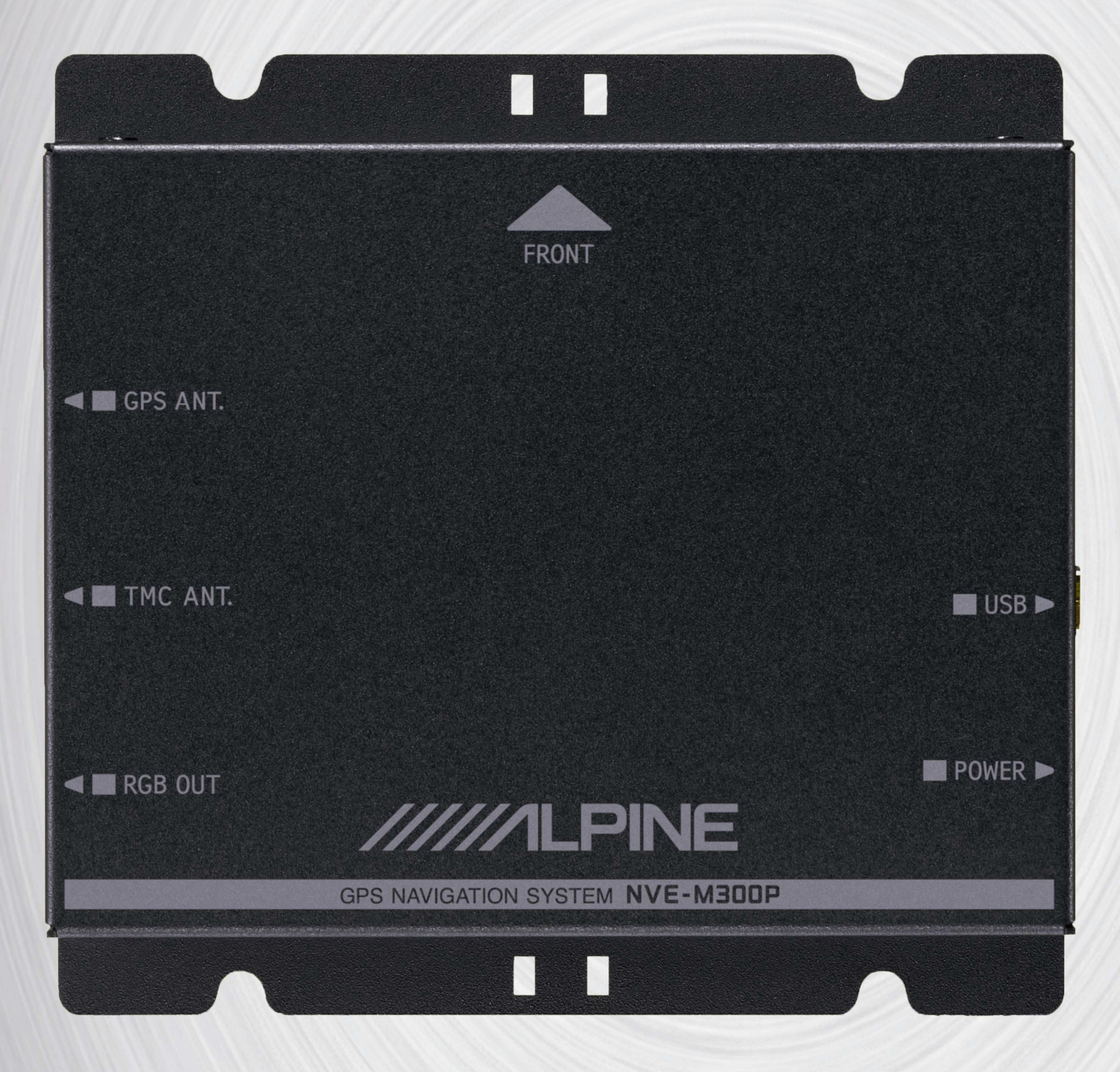

# **Manual do Utilizador**

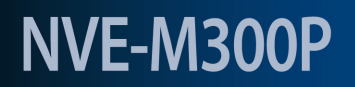

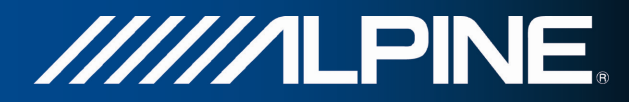

# 1 Informação importante

#### Leia atentamente antes de utilizar este produto

Este produto está concebido para lhe dar instruções graduais e seguras que lhe permitam chegar ao destino pretendido. Leia as seguintes precauções para garantir uma utilização correcta do seu sistema de navegação.

- Este produto não substitui a sua avaliação pessoal. Nenhuma sugestão de rota apresentada pelo sistema de navegação substitui as regras de trânsito locais ou a sua avaliação e/ou conhecimento pessoal das práticas de condução segura. Não siga sugestões de rota indicadas pelo sistema de navegação se estas o levarem a realizar uma manobra perigosa ou ilegal, o colocarem numa situação de perigo ou o conduzirem para uma área que considere insegura.
- Só deve olhar para o ecrã quando for necessário e seguro fazê-lo. Se necessitar de olhar para o ecrã durante um período de tempo mais prolongado, estacione o veículo num local seguro onde seja permitido parar.
- Não altere destinos, configurações ou quais funções que exigam o acesso prolongado de visualização no monitor enquanto estiver a conduzir. Antes de tentar aceder ao sistema, estacione o veículo num local seguro onde seja permitido parar.
- Não utilize o sistema de navegação para indicar o caminho para serviços de emergência. Nem todas as localizações dos prestadores de serviços de emergência, tais como esquadras de polícia, bombeiros, hospitais e clínicas, estão inseridas na base de dados. Nestas situações, faça a sua própria avaliação do percurso e pergunte o caminho.
- A base de dados de mapas armazenada no equipamento é a versão mais recente disponível à data de fabrico. Devido às alterações de ruas e bairros, podem ocorrer situações em que o sistema de navegação não seja capaz de definir uma rota até ao seu destino. Nestes casos, faça a sua avaliação pessoal.
- A base de dados de mapas está concebida para apresentar sugestões de rota. Não tem em conta nem a segurança relativa de uma rota sugerida nem os factores que possam afectar o tempo necessário para chegar ao destino. A base de dados não reflecte as ruas encerradas ou em obras, as características das ruas (isto é, tipo de pavimento, inclinação ou estado, restrições de peso ou altura, etc.), congestionamentos de trânsito, condições climatéricas ou quaisquer outros factores que possam afectar a segurança ou a duração da viagem. Se o sistema de navegação não conseguir apresentar uma rota alternativa, faça a sua avaliação pessoal.
- Podem ocorrer situações em que o sistema de navegação apresente uma localização incorrecta do veículo. Nesta situação, faça a sua própria avaliação, tendo em linha de conta as condições de condução actuais. Tenha em mente que o sistema de navegação deve corrigir automaticamente a posição do veículo; contudo, podem existir casos em que seja necessário intervir para a corrigir. Se for este o caso, estacione o veículo num local seguro onde seja permitido parar antes de executar esta operação.
- Assegure-se de que o volume de som regulado no monitor lhe permite continuar a ouvir o trânsito e os veículos de emergência. Conduzir sem conseguir ouvir os sons do exterior pode provocar um acidente.
- Certifique-se de que qualquer outra pessoa que pretenda utilizar o sistema de navegação lê atentamente estas precauções e as instruções que se seguem.
- Se o manual contiver alguma informação que não compreenda, ou se tiver dúvidas acerca do funcionamento do sistema de navegação, contacte um representante ALPINE autorizado antes de utilizar o sistema de navegação.

#### Eliminação correcta deste produto

O produto que adquiriu é fornecido em conformidade com a directiva europeia 2002/96/CE relativa aos Resíduos de Equipamentos Eléctricos e Electrónicos (REEE). Por este motivo, foi impresso no produto o símbolo do caixote de lixo riscado com uma cruz. Esta norma aplica-se a todos os estados-membros da CE e indica que o produto não pode ser eliminado com os resíduos domésticos normais. O produto tem de ser eliminado em conformidade com os regulamentos locais e em pontos de recolha selectiva. A eliminação com os resíduos domésticos normais prejudica o ambiente. Para obter mais informações, contacte a autoridade responsável pela eliminação de resíduos ou o agente onde adquiriu o produto.

# 2 Avisos

#### Aspectos a observar para uma utilização segura

- Leia atentamente os manuais do aparelho e dos componentes do sistema antes de utilizar o seu sistema de navegação. Estes documentos contêm instruções sobre a utilização segura e eficaz do sistema. A ALPINE não pode ser responsabilizada por problemas resultantes da não observação das instruções apresentadas nestes manuais.
- O presente manual utiliza várias representações esquemáticas que lhe mostram como utilizar este produto em segurança e o alertam para os potenciais perigos resultantes de ligações e utilizações impróprias. O significado destas representações esquemáticas é apresentado abaixo. É importante compreender bem o significado destas representações esquemáticas para utilizar convenientemente o presente manual e o sistema.

# Significado das representações

| Aviso   | Instruções importantes.<br>O não cumprimento das mesmas pode provocar ferimentos graves ou morte.            |
|---------|----------------------------------------------------------------------------------------------------|
| Cuidado | Instruções importantes.<br>O não cumprimento das mesmas pode provocar ferimentos ou danos no<br>equipamento. |

# 2.1 Aviso

#### NÃO UTILIZE QUALQUER FUNÇÃO QUE DESVIE A SUA ATENÇÃO DE UMA CONDUÇÃO SEGURA DO VEÍCULO.

Só deve utilizar uma função que exija a sua atenção prolongada depois de imobilizar o veículo. Estacione sempre o veículo num local seguro antes de executar estas funções. Se não o fizer, pode provocar um acidente.

#### NÃO DESMONTE NEM ALTERE O APARELHO.

Se o fizer, pode provocar um acidente, um incêndio ou um choque eléctrico.

# MANTENHA OS OBJECTOS PEQUENOS, TAIS COMO AS PILHAS, FORA DO ALCANCE DAS CRIANÇAS.

Se forem engolidos, podem provocar ferimentos graves. Se forem engolidos, consulte imediatamente um médico.

# UTILIZE ESTE PRODUTO TAL COMO ESTÁ ESPECIFICADO.

A sua utilização para fins diferentes dos previstos pode provocar um incêndio, choque eléctrico ou outros ferimentos.

# NÃO COLOQUE AS MÃOS, OS DEDOS OU OBJECTOS ESTRANHOS NAS RANHURAS DE INSERÇÃO OU FENDAS.

Se o fizer, pode ferir-se ou danificar o produto.

#### MINIMIZE A VISUALIZAÇÃO ENQUANTO CONDUZ.

Se a visualização estiver activa, o condutor poderá desviar os olhos da estrada e provocar um acidente.

#### NÃO SIGA SUGESTÕES DE ROTA SE O SISTEMA DE NAVEGAÇÃO LHE DER INSTRUÇÕES QUE O LEVEM A REALIZAR UMA MANOBRA PERIGOSA OU ILEGAL, O COLOQUEM NUMA SITUAÇÃO DE PERIGO OU O CONDUZAM PARA UMA ÁREA QUE CONSIDERE NÃO SER SEGURA.

Este produto não substitui a sua avaliação pessoal. Qualquer sugestão de rota apresentada pelo sistema nunca deve substituir as regras de trânsito locais ou a sua avaliação e conhecimento pessoais das práticas de condução segura.

# 2.2 Cuidado

#### EM CASO DE PROBLEMA, INTERROMPA DE IMEDIATO A UTILIZAÇÃO.

Se não o fizer, pode ferir-se ou danificar o produto. Devolva-o ao seu agente autorizado ALPINE ou ao Centro de Assistência ALPINE mais próximo para reparação.

#### MANTENHA OS DEDOS AFASTADOS ENQUANTO O PAINEL FRONTAL MOTORIZADO OU O MONITOR MÓVEL ESTIVEREM EM MOVIMENTO.

Se não o fizer, pode sofrer ferimentos pessoais ou danificar o produto.

#### Temperatura

Antes de ligar a unidade, certifique-se de que a temperatura no interior do veículo se situa entre  $-10^{\circ}C$  ( $+14^{\circ}F$ ) e  $+50^{\circ}C$  ( $+122^{\circ}F$ ).

#### Substituição de fusíveis

Ao substituir o(s) fusível(is), o fusível de substituição deverá ter a amperagem que está indicada no suporte do fusível. Se o(s) fusível(s) rebentar(em) mais de uma vez, analise cuidadosamente todas as ligações eléctricas para verificar se existe um curto-circuito. Também deve mandar verificar o regulador de voltagem do veículo.

#### Reparação da unidade

Em caso de problemas, não tente reparar o equipamento. Devolva-o ao seu agente ALPINE ou ao Centro de Assistência ALPINE mais próximo para reparação.

#### Local de instalação

Certifique-se de que o Módulo de navegação NVE-M300P não fica exposto a:

- Luz directa do sol e calor
- Humidade elevada
- Pó excessivo
- Vibrações excessivas

# 3 Acordo licença utilizador final

#### 1. As partes contratantes

1.1. Este acordo foi feito pela e entre a Nav N Go Kft. (lugar registado: 23 Bérc utca, H-1016 Budapeste, Hungria; Registo Empresarial n.º: 01-09-891838) como Concessionário (doravante: Concessionário) e Você como o Utilizador (doravante: Utilizador; o Utilizador e o Concessionário serão doravante referidos em conjunto como Partes) referindo-se à utilização do produto de software especificado neste Acordo.

#### 2. Celebração deste Acordo

2.1. As Partes reconhecem e que o presente Acordo celebrar-se-á entre eles simplesmente através da conduta implícita das mesmas, sem necessidade da assinatura das mesmas.

2.2. O utilizador reconhece que depois de ter adquirido legalmente o produto de software que constitui o objecto do presente Acordo (Art. 4) qualquer utilização ou instalação em computadores ou noutros equipamentos hardware, e montagem de tais equipamentos hardware em veículos e o facto de fazer clique no botão "Aceitar" quer durante a instalação quer durante a utilização (doravante, Utilização) consideram-se como sendo conduta implícita relativa à aceitação pelo utilizador dos termos e condições deste Acordo válido legalmente.

2.3. O presente Acordo não estabelece nenhum direito com respeito à pessoa que vier a adquirir, utilizar, instalar, montar em veículos ou aproveitar de qualquer maneira o Produto de Software sem possuir uma base legal para o mesmo.

#### 3. Lei vigente

3.1. Em todos os pontos não regulados pelo presente Acordo, a jurisdição da República da Hungria é aplicável, com especial referência para a Lei n.º 4 de 1959, relativa ao Código Civil (CC) e à Lei n.º 76 de 1999, sobre Direitos de Autor.

3.2. A versão original deste Acordo é a versão húngara. Este Acordo também tem versões noutras línguas. Em caso de dúvida, prevalece a versão húngara.

#### 4. O objecto do Acordo

4.1. O objecto do presente Acordo é o produto de software de orientação à navegação do Concessionário (doravante referido como produto de software).

4.2. O Produto de Software engloba o programa de computador operativo, a documentação completa e ainda a base de dados do mapa a ele referente e quaisquer conteúdos e serviços de terceiros acessíveis através do Produto de Software (doravante: Base de Dados).

4.3. Consideram-se como componentes do programa: a sua visualização, quer seja impressa, ou electrónica ou através de imagens, o seu armazenamento e sua codificação, os códigos-fonte e de objecto, bem como os modos de visualização, de armazenamento e de codificação que não possam ser determinados de antemão.

4.4. Consideram-se como componentes do Produto de Software todas as correcções, adições e actualizações posteriores à celebração do presente Acordo, utilizadas pelo utilizador.

#### 5. O proprietários dos direitos de autor

5.1. O Concessionário – a não ser que regulamentos legais ou contratuais determinem de outra forma – é o proprietário exclusivo dos direitos de autor materiais existentes no produto de software.

5.2. Os direitos de autor estendem-se a todo o produto de software e às suas partes em separado.

5.3. O(s) proprietário(s) dos direitos de autor da Base de Dados do que é parte do Produto de Software é(são) pessoa(s) natural(ais) ou entidades empresariais enumeradas no Anexo ao presente Acordo ou no menu "Acerca" do programa operativo (doravante referido como Proprietário da Base de Dados). O manual do utilizador do Produto de Software inclui o nome da opção do menu onde estão listados todos os donos dos itens da Base de Dados. O Concessionário declara que obteve os direitos de representação e uso suficientes dos proprietários da Base de Dados para utilizar e permitir a utilização da Base de Dados, como definido no presente Acordo.

5.4. Ao celebrar o presente Acordo, o Concessionário mantém todos os direitos existentes no produto de software, excepto aqueles aos quais o Utilizador tem direito de acordo com regulamentos legais explícitos ou com o presente Acordo.

#### 6. Os direitos do Utilizador

6.1. O Utilizador está autorizado a instalar e utilizar o Produto de Software num só equipamento de hardware (computador de escritório, computador portátil, equipamento de navegação) e a executar e utilizar uma cópia do Produto de Software a partir do mesmo.

6.2. O Utilizador está autorizado a fazer uma cópia de segurança do software. Contudo, no caso de o software estar operacional depois da sua instalação sem utilizar o meio de armazenagem original, considerar-se-á como cópia de segurança do mesmo. Em todos os outros casos, o Utilizador tem direito apenas a utilizar a cópia de segurança se a cópia original do produto de software se tornar inutilizável para utilização legal e apropriada para lá de qualquer dúvida, sendo que tal estado deve ser provado.

#### 7. Restrições de utilização

7.1. O Utilizador não está autorizado a:

7.1.1. para multiplicar o produto de software (para fazer uma cópia a partir do mesmo);

7.1.2. alugar, emprestar, distribuir ou transferir o software a terceiros com ou sem compensação;

7.1.3. traduzir o software (incluindo a tradução e compilação para outras linguagens de programação);

7.1.4. realizar engenharia invertida no software;

7.1.5. fugir à protecção do Produto de Software ou modificar, contornar ou evitar essa protecção através de meios tecnológicos ou outros;

7.1.6. modificar, adicionar, transformar o produto de software (no todo ou em parte), para separá-lo em partes, juntá-lo a outros produtos, instalá-lo noutros produtos, instalá-lo noutros produtos, mesmo que seja para obter compatibilidade com outros produtos;

7.1.7. além de utilizar o programa de computador, obter informações da Base de Dados incluída no Produto de Software, descompilar a Base de Dados, utilizar, copiar, modificar, prolongar ou transformar a Base de Dados no todo ou em parte ou o grupo de dados aí armazenados ou instalá-la noutros produtos, utilizá-la noutros produtos, mesmo que seja para alcançar compatibilidade com outros produtos.

7.2. O Utilizador poderá apenas utilizar os conteúdos disponíveis através do Produto de Software e fornecidos por terceiros e os dados recebidos através dos serviços fornecidos por terceiros (incluindo, mas não apenas os dados de tráfego recebidos do serviço de informação de tráfego RDS TMC) para seu benefício pessoal e por sua conta e risco. É expressamente proibido armazenar, transferir ou distribuir esses dados ou conteúdos ou revelá-los ao público no todo ou em parte em qualquer formato ou a fazer o download do mesmo do produto.

#### 8. Renúncia a garantias, responsabilidade limitada

8.1. O Concessionário declara e o Utilizador reconhece que, embora tenha havido todo o cuidado durante a criação do software, tendo em conta o carácter do produto, bem como os limites técnicos, o Concessionário não será responsável pelo funcionamento totalmente infalível do software, nem surgem obrigações contratuais que exijam actos por parte do Concessionário da licença para estabelecer o estado de funcionamento totalmente infalível do software adquirido pelo Utilizador.

8.2. O Concessionário não garante que o produto de software seja adequado para qualquer fim definido quem pelo Concessionário quer pelo utilizador e não garante que o produto de software seja compatível com qualquer outro sistema, dispositivo ou produto (por exemplo, software ou hardware).

8.3. O Concessionário não assume qualquer responsabilidade por danos devidos a erro no produto de software (incluindo erros no programa de computador, na documentação e na Base de Dados).

8.4. O Concessionário não terá responsabilidade alguma pelos danos causados pela inutilidade do programa para determinados fins ou pela incompatibilidade com quaisquer sistemas, equipamentos ou produtos (sejam de software ou hardware).

8.5. O Concessionário também chama a atenção com bastante ênfase que ao utilizar o produto de software em qualquer forma de transporte deve observar as regras de trânsito (por exemplo, uso obrigatório e/ou razoável e adequado das medidas de segurança, cuidado e atenção apropriadas em todas as situações e cuidado especial ao utilizar o produto) e que tal utilização é da exclusiva responsabilidade do Utilizador; o Concessionário não assumirá qualquer responsabilidade por danos que ocorram em relação à utilização do produto de software durante o transporte.

8.6. Ao celebrar o presente Acordo, o Utilizador reconhece de modo explícito o aviso contido no Artigo 8 acima.

#### 9. Sanções

9.1. O Concessionário da licença avisa o Utilizador que, em conformidade com os regulamentos da Lei sobre os DA, se os direitos não forem respeitados, o Concessionário poderá

9.1.1. exigir que um tribunal declare a violação desses direitos;

9.1.2. exigir a cessação da infracção e da proibição da infracção cometida pelo infractor;

9.1.3. exigir compensação moral (inclusivamente em público, a custo do infractor);

9.1.4. exigir o reembolso do enriquecimento resultante do acto de infracção;

9.1.5. exigir a cessação do estado de infracção, bem como a reposição do estado anterior à dita infracção, a custo do infractor e a destruição física dos equipamentos ou materiais utilizados durante o acto de infracção ou resultantes do mesmo, bem como

9.1.6. exigir indemnizações materiais.

9.2. O Concessionário informa o Utilizador que a quebra dos direitos de autor e direitos relacionados é um crime de acordo com a Lei n.º 4 de 1978 do Código Criminal, que pode levar a dois anos de prisão em casos normais e até oito anos de prisão em casos qualificados.

9.3. Conteúdos e serviços fornecidos por terceiros

O Concessionário exclui qualquer responsabilidade sua pela Base de Dados no Produto de Software e por qualquer conteúdo ou serviço fornecido por um terceiro utilizando a Base de Dados. O Concessionário não garante a qualidade, aptidão, precisão e capacidade para um intuito específico ou para a cobertura territorial de um produto ou serviço ou a disponibilidade do serviço, e exclui especificamente qualquer responsabilidade pela suspensão do serviço e quaisquer danos que surjam relacionados com o serviço ou devido ao cancelamento total do serviço.

As informações e dados relevantes relacionados com os conteúdos e serviços fornecidos por terceiros estão disponíveis em www.navngo.com. O Utilizador reconhece que os conteúdos e serviços fornecidos por terceiros podem apenas ser utilizados por conta e risco do Utilizador e para seu benefício pessoal.

9.4. Conteúdos e serviços fornecidos pelo Concessionário ou por um agente do Concessionário

O Concessionário ou um parceiro contratual poderão oferecer vários produtos e serviços ao Utilizador através de www.naviextras.com. O Utilizador poderá apenas utilizar esses serviços depois de ter lido e compreendido o(s) acordo(s) de licença de utilizador final em www.naviextras.com sendo que é obrigado a utilizar os serviços de acordo com os termos e condições expressos.

9.5. As partes concordam que - dependendo da natureza da disputa - quer o Tribunal Distrital Central de Peste (Pesti Központi Kerületi Bíróság) ou o Tribunal Metropolitano de Budapeste (Fővárosi Bíróság) terão jurisdição exclusiva para proferir a sentença em relação a quaisquer disputas que advenham deste Acordo.

# 4 Nota sobre direitos de autor

O produto e as informações contidas neste documento podem ser alterados a qualquer momento sem aviso prévio.

Este manual não pode ser reproduzido ou transmitido, no todo ou em parte, por qualquer meio electrónico ou mecânico, incluindo fotocópia ou gravação, sem a autorização expressa, por escrito, da Alpine Electronics (Europe) GmbH.

© 2009 - Alpine Electronics (Europe) GmbH.

© 2009 - NAVTEQ. Todos os direitos reservados.

| Albânia:                                | © 2005 NAVTEQ. Todos os direitos reservados. |
|-----------------------------------------|----------------------------------------------|
| Andorra:                                | © 1993 NAVTEQ. Todos os direitos reservados. |
| Áustria:                                | © 1996 NAVTEQ. Todos os direitos reservados. |
| Bielorrússia:                           | © 2008 NAVTEQ. Todos os direitos reservados. |
| Bélgica:                                | © 1995 NAVTEQ. Todos os direitos reservados. |
| Bósnia-Herzegovina:                     | © 2005 NAVTEQ. Todos os direitos reservados. |
| Bulgária:                               | © 2005 NAVTEQ. Todos os direitos reservados. |
| Croácia:                                | © 2005 NAVTEQ. Todos os direitos reservados. |
| República Checa:                        | © 2002 NAVTEQ. Todos os direitos reservados. |
| Dinamarca:                              | © 1997 NAVTEQ. Todos os direitos reservados. |
| Estónia:                                | © 2005 NAVTEQ. Todos os direitos reservados. |
| Finlândia:                              | © 2001 NAVTEQ. Todos os direitos reservados. |
| França:                                 | © 1993 NAVTEQ. Todos os direitos reservados. |
| Antiga República Jugoslava da Macedónia | © 2008 NAVTEQ. Todos os direitos reservados. |
| Alemanha:                               | © 1993 NAVTEQ. Todos os direitos reservados. |
| Gibraltar:                              | © 2008 NAVTEQ. Todos os direitos reservados. |
| Grécia:                                 | © 2003 NAVTEQ. Todos os direitos reservados. |
| Hungria:                                | © 2004 NAVTEQ. Todos os direitos reservados. |
| Itália:                                 | © 1994 NAVTEQ. Todos os direitos reservados. |
| Letónia:                                | © 2005 NAVTEQ. Todos os direitos reservados. |
| Liechtenstein:                          | © 1996 NAVTEQ. Todos os direitos reservados. |
| Lituânia:                               | © 2005 NAVTEQ. Todos os direitos reservados. |
| Luxemburgo:                             | © 1996 NAVTEQ. Todos os direitos reservados. |
| Moldávia:                               | © 2008 NAVTEQ. Todos os direitos reservados. |
| Mónaco:                                 | © 1993 NAVTEQ. Todos os direitos reservados. |
| Montenegro:                             | © 2005 NAVTEQ. Todos os direitos reservados. |
| Noruega                                 | © 2001 NAVTEQ. Todos os direitos reservados. |
| Polónia:                                | © 2004 NAVTEQ. Todos os direitos reservados. |
| Portugal:                               | © 1997 NAVTEQ. Todos os direitos reservados. |
| Irlanda:                                | © 1993 NAVTEQ. Todos os direitos reservados. |
| Roménia:                                | © 2005 NAVTEQ. Todos os direitos reservados. |
| San Marino:                             | © 1994 NAVTEQ. Todos os direitos reservados. |
| Sérvia:                                 | © 2005 NAVTEQ. Todos os direitos reservados. |
| República Eslovaca:                     | © 2002 NAVTEQ. Todos os direitos reservados. |
| Eslovénia:                              | © 2004 NAVTEQ. Todos os direitos reservados. |
| Espanha:                                | © 1997 NAVTEQ. Todos os direitos reservados. |
| Suécia:                                 | © 1994 NAVTEQ. Todos os direitos reservados. |
| Suíça:                                  | © 1996 NAVTEQ. Todos os direitos reservados. |
| Países Baixos:                          | © 1993 NAVTEQ. Todos os direitos reservados. |
| Turquia:                                | © 2008 NAVTEQ. Todos os direitos reservados. |
| Ucrânia:                                | © 2008 NAVTEQ. Todos os direitos reservados. |
| Grã Bretanha:                           | © 1993 NAVTEQ. Todos os direitos reservados. |
| Cidade do Vaticano:                     | © 1994 NAVTEQ. Todos os direitos reservados. |
|                                         |                                              |

Todos os direitos reservados.

# 5 Índice

| 1 Informação importante                                                  |    |
|--------------------------------------------------------------------------|----|
| 2 Avisos                                                                 |    |
| 2.1 Aviso                                                                | 4  |
| 2.2 Cuidado                                                              | 5  |
| 3 Acordo licence utilizador final                                        | 6  |
| 4 Note solare d'artice de contem                                         |    |
| 4 Nota sobre direitos de autor                                           |    |
| 5 Indice                                                                 |    |
| 6 Começar a utilizar o Alpine Navigation Software                        |    |
| 6.1 Botões e outros controlos no ecrã                                    |    |
| 6.1.1 Utilizar os teclados                                               | 16 |
| 6.1.2 Botões permanentes (Menu, Voltar, Controlo do Monitor e Mapa)      | 16 |
| 6.2 Utilizar o mapa                                                      |    |
| 6.2.1 Manipular o mapa                                                   |    |
| 6.2.2 Informações de faixa e Sinais                                      |    |
| 6.2.3 Informações de estado e controlos ocultos no mapa                  |    |
| 6.2.4 Utilizar o Cursor (a localização do mapa seleccionada)             | 21 |
| 6.3 Conceitos do Alpine Navigation Software                              |    |
| 6.3.1 Zoom automático                                                    |    |
| 6.3.2 Marcadores de posição                                              |    |
| 6.3.2.1 Posição GPS actual e Bloquear-na-Estrada                         |    |
| 6.3.2.2 Regressar à navegação normal                                     |    |
| 6.3.2.3 Local seleccionado (Cursor)                                      |    |
| 6.3.3 Perfis de cores diurnos e nocturnos                                | 23 |
| 6.3.4 Esquema de cores em túneis                                         |    |
| 6.3.5 Cálculo do trajecto e recálculo                                    | 24 |
| 6.3.6 Lista de mudanças de direcção (Itinerário)                         | 25 |
| 6.3.7 Registos de trajecto                                               |    |
| 6.3.8 Demonstração do trajecto                                           | 26 |
| 6.3.9 POI (Pontos de interesse)                                          | 26 |
| 6.3.10 Câmaras de vigilância                                             | 27 |
| 6.3.11 Aviso de Limite de velocidade                                     |    |
| 6.3.12 TMC (Traffic Message Channel)                                     |    |
| 7 Navegar com o Alpine Navigation Software                               |    |
| 7.1 Seleccionar o destino de um trajecto                                 |    |
| 7.1.1 Seleccionar o Cursor como destino                                  | 29 |
| 7.1.2 Introduzir um endereço ou parte de um endereço                     |    |
| 7.1.2.1 Introduzir um endereço                                           |    |
| 7.1.2.2 Introduzir um endereço caso a numeração de casas seja reiniciada |    |
| 7.1.2.3 Introduzir um endereço sem saber o bairro/subúrbio               |    |

| 7.1.2.4 Seleccionar uma intersecção como destino                                        | 33 |
|-----------------------------------------------------------------------------------------|----|
| 7.1.2.5 Seleccionar o centro da cidade como destino                                     | 34 |
| 7.1.2.6 Introduzir um endereço com um código postal                                     | 35 |
| 7.1.2.7 Sugestões sobre como introduzir endereços rapidamente                           |    |
| 7.1.3 Seleccionar o endereço de casa                                                    |    |
| 7.1.4 Seleccionar o destino a partir dos Favoritos                                      |    |
| 7.1.5 Seleccionar o destino a partir dos POIs                                           |    |
| 7.1.6 Seleccionar o destino a partir do Histórico                                       |    |
| 7.1.7 Seleccionar o destino introduzindo as suas coordenadas                            |    |
| 7.2 Criar um trajecto com vários pontos de trajecto (introduzindo um ponto de trajecto) | 39 |
| 7.3 Editar o trajecto                                                                   | 39 |
| 7.4 Observar a simulação do trajecto                                                    | 40 |
| 7.5 Pausar o trajecto activo                                                            | 40 |
| 7.6 Eliminar o próximo ponto de trajecto do trajecto                                    | 41 |
| 7.7 Eliminar o trajecto activo                                                          | 41 |
| 7.8 Utilizar Registos de trajecto                                                       | 41 |
| 7.9 Guardar o trajecto activo                                                           | 43 |
| 7.10 Carregar um trajecto guardado                                                      | 43 |
| 8 Guia de consulta                                                                      | 44 |
| 8.1 Tamanho do mapa                                                                     | 44 |
| 8.1.1 Ícones no mapa                                                                    | 46 |
| 8.1.1.1 Indicador de Qualidade da posição GPS e Registo de trajecto                     |    |
| 8.1.1.2 Próximo evento de trajecto (campo Pré-visualização de mudança de direcção)      |    |
| 8.1.2 Objectos no mapa                                                                  | 48 |
| 8.1.2.1 Ruas e estradas                                                                 | 48 |
| 8.1.2.2 Tipos de objecto 3D                                                             | 48 |
| 8.1.2.3 Elementos do trajecto activo                                                    |    |
| 8.1.3 Menu do cursor                                                                    | 50 |
| 8.1.4 Ecrã de Informações de trajecto                                                   | 51 |
| 8.1.5 Ecrã de Informações da viagem                                                     | 52 |
| 8.1.5.1 Ecrã do Computador de viagem                                                    | 54 |
| 8.1.6 Ecrã de Eventos de TMC                                                            | 54 |
| 8.1.7 Ecrã de Dados de GPS                                                              | 55 |
| 8.2 Menu de destino                                                                     | 57 |
| 8.3 Menu do trajecto                                                                    | 57 |
| 8.4 Menu editar                                                                         | 58 |
| 8.4.1 Gerir Favoritos                                                                   |    |
| 8.4.2 Gerir POIs                                                                        | 59 |
| 8.4.3 Gerir Trajectos Guardados                                                         | 60 |
| 8.4.4 Gerir Registos de Trajecto                                                        | 61 |
| 8.5 Menu Opções                                                                         | 62 |

# Manual do Utilizador do módulo de navegação NVE-M300P

| 8.5.1 Opções do ecrã do mapa6             | 53 |
|-------------------------------------------|----|
| 8.5.2 Opções de Som6                      | 53 |
| 8.5.3 Opções de Planeamento do trajecto6  | 54 |
| 8.5.4 Opções regionais6                   | 56 |
| 8.5.5 Ajuste do visor6                    | 57 |
| 8.5.6 Ajustes de navegação6               | 57 |
| 8.5.7 Opções de aviso6                    | 58 |
| 8.5.8 GPS6                                | 59 |
| 8.5.9 TMC                                 | 59 |
| 8.5.10 Definições do registo de trajecto7 | 70 |
| 8.5.11 Gestão dados utilizador7           | 70 |
| 9 Glossário7                              | 1  |
| 10 Conteúdo da embalagem7                 | 13 |
| 10.1 Acessórios                           | 73 |
| 10.2 Acessórios opcionais                 | 73 |
| 11 Especificações                         | /4 |

# 6 Começar a utilizar o Alpine Navigation Software

O Alpine Navigation Software está optimizado para utilização no interior dum automóvel. Poderá utilizá-lo facilmente tocando nos botões do ecrã e no mapa com a ponta dos dedos.

O Alpine Navigation Software consegue planear trajectos através de todo o mapa instalado; não necessita de mudar de mapas ou de utilizar um mapa geral pouco pormenorizado para navegar entre diferentes segmentos do mapa ou entre países.

| Tarefas                       | Instruções                                                                                                    |  |  |
|-------------------------------|----------------------------------------------------------------------------------------------------|--|--|
| Tocar duas vezes no<br>ecrã   | Não necessita de tocar no ecrã duas vezes para qualquer acção. Com botões e controlos, um único toque é suficiente.                                                 |  |  |
| Tocar no ecrã sem<br>soltar   | Não é necessário para aceder às funções de navegação básicas. Tocar sem soltar nos seguintes botões para chegar a funções extra:                                    |  |  |
|                               | <ul> <li>Tocar sem soltar on secrãs de menu e lista: o Menu de navegação é apresentado.</li> </ul>                                                                  |  |  |
|                               | <ul> <li>Toque sem soltar em qualquer um dos botões</li> <li></li></ul>                                                                                             |  |  |
|                               | <ul> <li>Tocar sem soltar nos ecrãs de teclado: é possível eliminar vários caracteres rapidamente.</li> </ul>                                                       |  |  |
|                               | <ul> <li>Tocar sem soltar em ou em longas listas: é possível deslocar as páginas de forma contínua.</li> </ul>                                                      |  |  |
| Gestos (arrastar &<br>largar) | Não necessita de gestos para aceder às funções de navegação básicas. Só necessitará de arrastar e largar o ecrã nos seguintes casos:                                |  |  |
|                               | Deslocar um selector de uma barra de deslocamento.                                                                                                    |  |  |
|                               | <ul> <li>Mover o mapa: agarre no mapa e desloque-o até à direcção<br/>pretendida.</li> </ul>                                                                        |  |  |
|                               | <ul> <li>Atalho para abrir o Ecrã de mapa: desloque o dedo desde o canto<br/>inferior direito até ao canto inferior esquerdo de qualquer ecrã.</li> </ul>           |  |  |
|                               | <ul> <li>Atalho para abrir o Menu de navegação: desloque o dedo desde o<br/>canto superior esquerdo até ao canto inferior esquerdo de qualquer<br/>ecrã.</li> </ul> |  |  |

# **Começar a utilizar o Alpine Navigation Software**

Quando ligar o módulo NVE-M300P pela primeira vez, precisa de fazer o seguinte:

- 1. Seleccionar a língua escrita da interface da aplicação. Mais tarde poderá alterar esta opção em Definições (página 66).
- 2. Seleccione a língua e o locutor utilizados para as mensagens de orientação por voz. Mais tarde poderá alterar esta opção em Definições (página 66).
- 3. Leia e aceite o Acordo de Licença de Utilizador Final (página 6).

Depois disto, o Menu de navegação é apresentado e poderá começar a utilizar o Alpine Navigation Software.

# O Menu de Navegação:

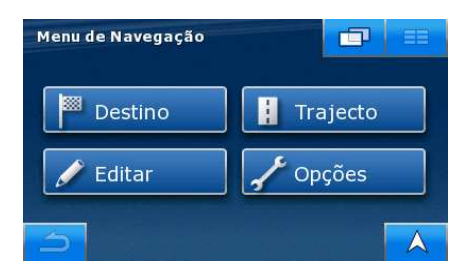

A forma habitual de utilizar o Alpine Navigation Software é seleccionar um destino e começar a navegação. Pode seleccionar o destino das seguintes formas:

- Utilize a localização seleccionada no mapa (o Cursor) (página 29).
- Introduza um endereço completo ou parte de um endereço como, por exemplo, um nome de rua sem número de casa ou os nomes de duas ruas que se cruzem (página 30).
- Introduza um endereço com código postal (página 35). Desta forma, não necessita de seleccionar o nome da localidade e a procura por nomes de ruas poderá ser também mais rápida.
- Utilize uma coordenada (página 38)
- Utilizar uma localização guardada:
  - um Favorito (página 36)
  - um POI (página 37)
  - o Histórico de destinos e pontos de trajecto previamente definidos (página 38)

# 6.1 Botões e outros controlos no ecrã

Ao utilizar o Alpine Navigation Software, tocará habitualmente em botões existentes no ecrã táctil.

Só necessita de confirmar selecções ou alterações ao Alpine Navigation Software caso a aplicação necessite de ser reiniciada, caso tenha de executar uma relevante reconfiguração ou se estiver prestes a perder alguns dados ou definições. Caso contrário, o Alpine Navigation Software guarda as suas selecções e aplica as novas definições sem passos de confirmação assim que utilizar o controlos.

| Тіро                     | Exemplo                                                                                                    | Descrição                                                                                                    | Como utilizar                                                                                                    |
|--------------------------|----------------------------------------------------------------------------------------------------|----------------------------------------------------------------------------------------------------|----------------------------------------------------------------------------------------------------|
| Botão                    |                                                                                                    | Toque-lhe para iniciar uma<br>função, para abrir um novo<br>ecrã ou para definir um<br>parâmetro.                                                                                                    | Toque-lhe uma vez.                                                                                                    |
| Ícone                    | GP5                                                                                                    | Apresenta informações de estado.                                                                                                    | Alguns ícones funcionam<br>também como botões.<br>Toque-lhes uma vez.                                                                                                    |
| Lista                    | Língua do programa 5/8 💷 🎫<br>Português<br>Română<br>Slovenčina<br>Slovenščina<br>OK                                                    | Sempre que for necessário<br>seleccionar uma opção de<br>entre outras, estas são<br>apresentadas numa lista.                                                                                                 | Desloque-se por entre<br>páginas com os botões<br>e e toque no<br>valor pretendido.                                                                                                    |
| Barra de<br>deslocamento | E E                                                                                                    | Quando uma função tem<br>vários valores sem nome<br>diferentes, o Alpine<br>Navigation Software<br>apresenta um indicador<br>num dispositivo que<br>apresenta e define um valor<br>a partir de um intervalo. | <ul> <li>Arraste o selector<br/>para mover a barra<br/>de deslocamento<br/>para a sua nova<br/>posição.</li> <li>Toque na barra de<br/>deslocamento onde<br/>pretende que o<br/>selector apareça; a<br/>marca salta para lá.</li> </ul> |
| Interruptor              |                                                                                                    | Quando existem apenas<br>duas opções, uma marca<br>de confirmação mostra se a<br>função está activa.                                                                                                    | Toque-lhe para ligar ou<br>desligar o interruptor.                                                                                                    |
| Teclado virtual          | Londres, Grā Bretanha<br>Chtrod nome da rus> 330<br>Q W E R T Y U I O P<br>A S D F G H J K L<br>Z X C V B N M Espaço<br>Teclas 0// 0K A | Teclados alfabéticos ou<br>alfanuméricos para<br>introduzir texto e números.                                                                                                    | Cada tecla é um botão de<br>ecrã táctil.                                                                                                    |

# **6.1.1 Utilizar os teclados**

Só necessita de introduzir letras ou números no Alpine Navigation Software quando tal não pode ser evitado. Pode efectuar a introdução com a ponta dos dedos através dos teclados de ecrã inteiro e pode alternar entre diversas disposições de teclado como, por exemplo, ABC, QWERTY ou numérico.

| Tarefa                                                                                                    | Detalhes                                                                                                    |  |
|----------------------------------------------------------------------------------------------------|----------------------------------------------------------------------------------------------------|--|
| Mudar para outro tipo de teclado<br>como, por exemplo, de um teclado<br>QWERTY inglês para um teclado<br>grego               | Toque em e seleccione a partir da lista de tipos de teclado disponíveis.                                                      |  |
| 9.090.                                                                                                    | O Alpine Navigation Software irá registar a última selecção e apresentá-la da próxima vez que necessitar de introduzir dados. |  |
| Corrigir a entrada no teclado                                                                                                | Toque em para remover o carácter ou caracteres desnecessários.                                                                |  |
|                                                                                                    | Toque sem soltar no botão para eliminar toda a cadeia de entrada.                                                             |  |
| Introduzir um espaço, por exemplo<br>entre um apelido e um nome de<br>família, ou em nomes de ruas com<br>múltiplas palavras | Toque em Espaço                                                                                                    |  |
| Introduzir símbolos                                                                                                    | <b>@/!</b> para mudar para um teclado com caracteres de símbolos.                                                             |  |
| Finalizar a entrada através do teclado                                                                                       | OK<br>Toque em                                                                                                    |  |

# 6.1.2 Botões permanentes (Menu, Voltar, Controlo do Monitor e Mapa)

Existões botões que aparecem na maioria dos ecrãs do módulo de navegação NVE-M300P.

# Botão de Menu (

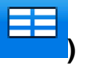

Toque neste botão para aceder ao menu principal de navegação do NVE-M300P.

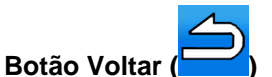

Toque neste botão para regressar ao ecrã anterior.

Toque neste botão sem soltar para regressar ao Menu de navegação.

# Botão de Controlo do Monitor (

Toque neste botão para abrir o painel de controlo da unidade principal a que o módulo de navegação NVE-M300P está ligado.

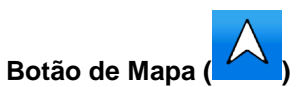

Este botão está dependente do contexto. Possui múltiplas funções tal como descrito abaixo:

| Contexto                                                                                              | Função                                                                                                    |  |
|----------------------------------------------------------------------------------------------------|----------------------------------------------------------------------------------------------------|--|
| A aplicação apresenta qualquer<br>outro ecrã excepto o Ecrã de mapa.                                  | Toque em para abrir o Ecrã de mapa.                                                                                                    |  |
| O Ecrã de mapa está aberto mas o<br>início do trajecto activo não é a<br>posição GPS actual.          | Toque em para passar para o ponto inicial do trajecto recomendado.                                                                            |  |
| O mapa é deslocado ou rodado, não<br>segue a posição GPS actual e/ou<br>não é rodado automaticamente. | Toque em para deslocar o mapa de volta à actual posição GPS. Caso o mapa tenha sido rodado, a rotação automática do mapa é também reactivada. |  |
| O mapa está na posição GPS actual<br>com rotação automática do mapa<br>(navegação normal).            | Toque em para repetir as instruções de voz actuais. A distância é actualizada para descrever sempre a situação actual.                        |  |

Isto significa que pode regressar ao ecrã de mapa a partir de qualquer outro ecrã com apenas um toque neste botão mas, por vezes, necessita de tocar no botão várias vezes para reproduzir a actual instrução de voz.

# 6.2 Utilizar o mapa

O ecrã de mapa é o ecrã mais utilizado do Alpine Navigation Software. Pode ser acedido a partir de

qualquer outro ecrã tocando em

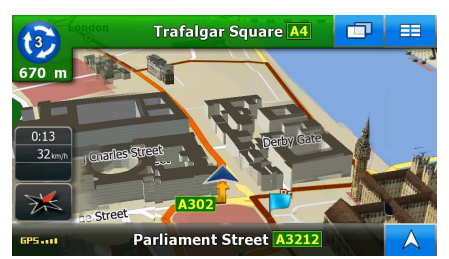

Para obter mais informações acerca do ecrã de mapa, consulte página 44.

# 6.2.1 Manipular o mapa

Posicionar marcadores no mapa:

• Actual posição GPS: (página 22)

 $\bigcirc$ 

Local seleccionado (Cursor): 
 (página 22)

Os seguintes controlos ajudam a modificar a vista do mapa para uma melhor adaptação às suas reais necessidades. A maioria destes controlos só é apresentada se tocar uma vez no mapa e desaparece após alguns segundos de inactividade.

| Acção                                        | Botão(ões)    | Descrição                                                                                                    |  |
|----------------------------------------------|---------------|----------------------------------------------------------------------------------------------------|--|
| Mover o mapa com<br>arrastar & largar        | N.º de botões | Pode deslocar o mapa em qualquer direcção. Toque sem soltar no mapa e desloque o dedo na direcção em que pretende mover o mapa.                                                                                                    |  |
|                                              |               | Caso a posição GPS esteja disponível e tenha deslocado                                                                                                    |  |
|                                              |               | o mapa, o botão 🦾 é apresentado. Toque neste botão para regressar à Posição GPS.                                                                                                    |  |
| Diminuir e                                   |               | Muda a quantidade de mapa apresentada no ecrã.                                                                                                    |  |
|                                              |               | O Alpine Navigation Software utiliza mapas de vectores<br>de alta qualidade que permitem visualizar o mapa a<br>várias níveis de zoom, sempre com o conteúdo<br>optimizado. Os nomes de ruas e outros objectos de texto<br>são sempre visualizados com o mesmo tamanho de tipo<br>de letra e com a orientação correcta. Além disso, apenas<br>são apresentados os objectos e as ruas necessários. |  |
|                                              |               | O dimensionamento do mapa tem diferentes limites nos modos Vista de mapa 2D e 3D.                                                                                                    |  |
| Inclinar para cima e<br>para baixo           | 11, 1         | Altera o ângulo de visão vertical do mapa no modo 3D.                                                                                                    |  |
| Rodar para a<br>esquerda e para a<br>direita |               | Altera o ângulo de visão horizontal do mapa no modo 3D ou no modo 2D rodado.                                                                                                    |  |
|                                              |               | Quando a posição GPS está disponível, o Alpine<br>Navigation Software efectua sempre uma rotação do<br>mapa de forma a que a parte superior fique alinhada com<br>o rumo do seu trajecto (orientação pela direcção). Pode<br>sair do modo orientação pela direcção com estes botões.                                                                                                    |  |
|                                              |               | Caso a posição GPS esteja disponível e tenha rodado o                                                                                                    |  |
|                                              |               | mapa, toque em para reactivar a rotação automática do mapa.                                                                                                    |  |
| Modos de vista                               | ₩, Ж, 🚸       | Dá ao utilizador as seguintes perspectivas de mapa no Alpine Navigation Software:                                                                                                    |  |
|                                              |               | <ul> <li>vista de cima para baixo (2D), a parte superior do<br/>mapa aponta sempre para norte</li> </ul>                                                                                                    |  |

| Acção                    | Botão(ões)            | Descrição                                                                                                    |  |
|--------------------------|-----------------------|----------------------------------------------------------------------------------------------------|--|
|                          |                       | <ul> <li>vista de cima para baixo (2D), a parte superior do<br/>mapa aponta sempre para a actual direcção da<br/>condução</li> </ul> |  |
|                          |                       | <ul> <li>vista de perspectiva (3D), a parte superior do<br/>mapa aponta sempre para a actual direcção da<br/>condução</li> </ul>     |  |
| Botão multi-<br>funções. | $\boldsymbol{\wedge}$ | Mostrar posição inicial / regressar à posição GPS /<br>Repetir instrução de voz. Consultar página 16 para obter<br>mais detalhes.    |  |
| Escala do mapa           | 250 m 500 m           | O Alpine Navigation Software apresenta a escala do mapa no modo 2D.                                                                  |  |

# 6.2.2 Informações de faixa e Sinais

Ao navegar em estradas com várias faixas é importante tomar a faixa adequada para seguir o trajecto recomendado. Se estiverem disponíveis informações sobre faixas nos dados do mapa, o Alpine Navigation Software apresenta as faixas e as respectivas direcções utilizando pequenas setas na parte inferior do mapa. As setas amarelas representam as faixas que precisa de tomar.

Sempre que haja informação adicional disponível, sinais substituem as setas. Os sinais são sempre apresentados na parte superior do mapa. A cor e o estilo dos sinais são semelhantes aos verdadeiros que pode ver sobre a estrada ou na berma da mesma. Apresentam os destinos disponíveis e o número da estrada à qual a faixa conduz.

Todos os sinais têm um aspecto semelhante ao navegar (quando não existe qualquer trajecto recomendado). Ao percorrer um trajecto, apenas o sinal em questão é apresentado com cores vívidas apontando para a(s) faixa(s) a ser(em) tomada(s); todos os restantes estão escurecidos.

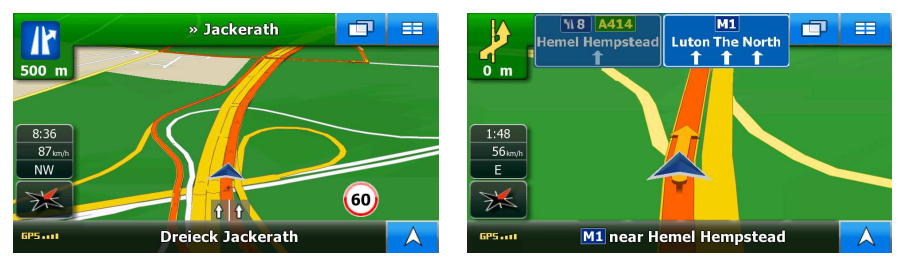

# 6.2.3 Informações de estado e controlos ocultos no mapa

As seguintes informações são apresentadas no canto superior esquerdo, no campo Pré-visualização de mudança de direcção. Ao tocar nesta área, o resultado depende das informações apresentadas no momento.

| Ícone | Informações                                                                         | Detalhes                                                                                                    | Acção                                                                                                    |
|-------|-------------------------------------------------------------------------------------|----------------------------------------------------------------------------------------------------|----------------------------------------------------------------------------------------------------|
| Ø     | Caso o ícone seja uma<br>imagem estática, é<br>necessário um cálculo do<br>trajecto | Posição GPS e um trajecto<br>activo estão disponíveis,<br>mas o novo cálculo do<br>desvio de trajecto<br>automático está desligado e<br>o utilizador está desviado do<br>trajecto. | Toque nesta área para<br>fazer com que o Alpine<br>Navigation Software<br>calcule novamente o<br>trajecto recomendado. O<br>novo cálculo do desvio de<br>trajecto automático é<br>também reactivado. |

# Manual do Utilizador do módulo de navegação NVE-M300P

| Ícone    | Informações                                                                             | Detalhes                                                                                                    | Acção                                                             |
|----------|-----------------------------------------------------------------------------------------|----------------------------------------------------------------------------------------------------|-------------------------------------------------------------------|
| Ø        | Caso o ícone seja uma<br>imagem animada, está em<br>progresso um cálculo do<br>trajecto | O Alpine Navigation<br>Software está a calcular ou<br>a recalcular o trajecto.                                                                                                    | Nada acontece se tocar<br>nesta área do ecrã.                     |
| <b>?</b> | Próximo evento de trajecto<br>(próxima manobra)                                         | Posição GPS e um trajecto<br>activo estão disponíveis e o<br>utilizador percorre o trajecto<br>recomendado. Esta área<br>faculta informações acerca<br>do tipo e distância do<br>próximo evento de trajecto. | Toque nesta área para<br>abrir o ecrã Informações de<br>trajecto. |

As seguintes informações podem ser vistas nos três campos de dados apresentados no ecrã de mapa. Toque nesta área para abrir o ecrã Informações da viagem onde poderá seleccionar quais os valores a apresentar nestes três campos.

Quando não existe qualquer trajecto activo, estes campos apresentam as seguintes informações: velocidade actual, bússola e a hora actual do dia.

| Ícone   | Тіро                      | Mais informações                                                                                                    |  |  |  |  |
|---------|---------------------------|----------------------------------------------------------------------------------------------------|--|--|--|--|
| NL      | Bússola                   | Apresenta a sua direcção quando o mapa é<br>automaticamente rodado e quando o mapa está sempre<br>virado para norte.                                                                                                    |  |  |  |  |
| 24 km/h | Informações de velocidade | <ul> <li>Existem valores referentes à velocidade que podem ser<br/>apresentados:</li> <li>Velocidade actual</li> <li>O limite de velocidade na estrada actual</li> </ul>                                                                                                    |  |  |  |  |
| 1:05    | Informações de tempo      | <ul> <li>Existem valores referentes ao tempo que podem ser<br/>apresentados:</li> <li>Hora local</li> <li>Tempo que falta para chegar ao destino</li> <li>Tempo que falta para chegar ao próximo ponto de<br/>trajecto</li> <li>Tempo estimado de chegada ao destino</li> <li>Tempo estimado de chegada ao próximo ponto de<br/>trajecto</li> </ul> |  |  |  |  |
| 230 m   | Informações de distância  | <ul> <li>Existem valores referentes ao tipo de distância que podem ser apresentados:</li> <li>Distância que falta para chegar ao destino</li> <li>Distância que falta para chegar ao próximo ponto de trajecto</li> <li>Altitude actual</li> </ul>                                                                                                  |  |  |  |  |

A área no canto inferior esquerdo é um campo indicador de estado combinado. Toque nesta área para abrir o ecrã Dados de GPS (página 55).

| Ícone | Estado de                       | Mais informações                                                                                  |
|-------|---------------------------------|---------------------------------------------------------------------------------------------------|
| GP51  | Qualidade da posição por<br>GPS | Um número maior de barras acesas indica uma melhor precisão da posição GPS.                       |
|       | Gravação do Registo de trajecto | O Alpine Navigation Software grava um Registo de trajecto quando está disponível uma Posição GPS. |

# 6.2.4 Utilizar o Cursor (a localização do mapa seleccionada)

Em primeiro lugar coloque o Cursor no local pretendido do mapa com uma das seguintes opções:

- Utilize o Menu de destino para seleccionar um local. O mapa devolve o ponto seleccionado (o Cursor) ao meio e o menu de Cursor é apresentado com as opções disponíveis.
- Toque no ecrã e toque novamente para colocar o Cursor no local pretendido. Agora toque em
   Selec

para abrir o Menu de cursor.

Pode executar as seguintes acções:

| Botão                     | Descrição                                                                                                    |
|---------------------------|----------------------------------------------------------------------------------------------------|
| Ir                        | Cria um novo trajecto com o Cursor como o novo destino. O trajecto anterior (se existir) é apagado.                                                                                                    |
| Opções                    | Abre o Menu de Cursor no modo de ecrã completo com as todas as opções possíveis.                                                                                                    |
| 🗱 Definir como casa       | A localização do Cursor é guardada como o Endereço de casa.                                                                                                    |
| Adicionar POI             | O Cursor é guardado como um POI de utilizador. Seleccione o grupo de POI e dê um nome ao POI, em seguida seleccione um ícone adequado e introduza um número de telefone ou qualquer informação adicional que deseje.                                                                             |
| Definir como Início       | O Cursor torna-se o ponto de partida do trajecto. Isto significa que o trajecto não será iniciado a partir da actual posição GPS e que o Novo cálculo do desvio de trajecto automático tem de ser desactivado de modo a manter o ponto seleccionado como o ponto de partida.                     |
| Métodos de Encaminhamento | Este botão é semelhante ao botão<br>um novo ecrã, no qual o trajecto é calculado com todos os possíveis<br>métodos de cálculo do trajecto (Rápido, Curto, Económico e Fácil).<br>Observe os resultados e escolha um dos trajectos para navegar.                                                  |
| PNovo ponto de passagem   | O Cursor é adicionado ao trajecto activo como um ponto de trajecto intermédio, um ponto a ser alcançado antes do destino. Caso já exista um ponto de trajecto no trajecto, o ecrã Editar trajecto abre para que possa decidir o local onde deverá aparecer o novo ponto de trajecto no trajecto. |
| Adicionar aos Favoritos   | A localização do Cursor é adicionada à lista dos destinos frequentemente visitados, os denominados Favoritos. Pode atribuir um nome ao Favorito.                                                                                                    |

# 6.3 Conceitos do Alpine Navigation Software

# 6.3.1 Zoom automático

O Zoom automático é muito mais do que uma função de zoom automático normal:

- Ao seguir um trajecto calculado pelo Alpine Navigation Software: ao aproximar-se de uma curva, ele amplia e aumenta o ângulo de visão para o deixar reconhecer facilmente a manobra no próximo cruzamento. Se a mudança de direcção seguinte ainda estiver longe, o zoom diminui e o ângulo de visão baixa para que o utilizador visualize a estrada à sua frente.
- Ao conduzir sem um trajecto activo no Alpine Navigation Software: O Zoom automático vai aumentar o zoom se conduzir devagar e diminuir o zoom se conduzir a alta velocidade.

#### 6.3.2 Marcadores de posição

#### 6.3.2.1 Posição GPS actual e Bloquear-na-Estrada

Quando a sua posição GPS está disponível, o Alpine Navigation Software marca a posição actual no

mapa com o ícone 🍊

O local exacto do marcador de posição depende do tipo de veículo utilizado para o cálculo do trajecto. O tipo de veículo pode ser seleccionado em Opções de trajecto (página 64).

Se escolher algum dos veículos, o ícone poderá não apresentar o título e a posição GPS exactos. Caso existam estradas nas proximidades, é efectuado um alinhamento com a estrada mais próxima para suprimir erros da Posição GPS e a direcção do ícone é alinhada com a direcção da estrada.

#### 6.3.2.2 Regressar à navegação normal

Quando estiver disponível uma posição GPS, e o mapa tiver sido deslocado (o ícone está em movimento ou nem está visível) ou tiver rodado o mapa em 3D ou rodado no modo 2D, toque em

늘 para recolocar o mapa de volta na posição GPS e re-activar a rotação automática do mapa.

| 🖹 Nota! | Mesmo que desloque o mapa enquanto conduz, o Alpine Navigation Software            |
|---------|------------------------------------------------------------------------------------|
|         | continua a navegar caso exista um trajecto activo: reproduz as instruções de voz e |
|         | apresenta o ícone de pré-visualização de mudança de direcção de acordo com a sua   |
|         | actual posição GPS.                                                                |

#### 6.3.2.3 Local seleccionado (Cursor)

Caso seleccione um local no Menu de destino, ou caso toque no mapa quando os botões de controlo do mapa estiverem visíveis, o Cursor é apresentado no ponto seleccionado do mapa. O Alpine

Navigation Software apresenta o Cursor com um grande círculo () para que seja visível em todos os níveis de zoom, mesmo na imagem de fundo de uma vista de mapa 3D.

# Selec

Quando o Cursor estiver definido, toque em utilizar o Cursor de uma das seguintes formas:

- o ponto inicial de um trajecto
- um ponto de trajecto num trajecto
- o destino de um trajecto

Pode ainda procurar POIs em redor do Cursor.

Ou pode guardar a localização do Cursor como:

- um Favorito
- um POI

# 6.3.3 Perfis de cores diurnos e nocturnos

O Alpine Navigation Software utiliza diferentes perfis de cores durante o dia e durante a noite.

- A cores do esquema diurno são semelhantes às de mapas de estrada em papel.
- Os perfis de cores nocturnos utilizam cores escuras para grandes objectos para manter baixa a média de brilho do ecrã.

O Alpine Navigation Software oferece vários perfis de cores diurnos e nocturnos. Pode ainda alternar automaticamente entre os esquemas diurno e nocturno com base na data actual e na posição GPS alguns minutos antes do nascer do sol, quando o céu já tem luminosidade, e alguns minutos após o pôr-do-sol antes de ficar escuro.

# 6.3.4 Esquema de cores em túneis

Ao entrar num túnel, as cores do mapa alteram-se. Todos os edifícios desaparecem e os grandes objectos (como a superfície da água ou as florestas) e as áreas vazias entre as estradas tornam-se negros.

No entanto, as estradas e as ruas mantêm as suas cores originais do esquema de cores diurno ou nocturno actualmente em utilização.

Depois de sair do túnel, as cores originais regressam.

O Menu do cursor é apresentado e poderá

# 6.3.5 Cálculo do trajecto e recálculo

O Alpine Navigation Software calcula o trajecto com base nas suas preferências:

- Método de cálculo do trajecto:
  - Rápido
  - Curto
  - Económico
  - Fácil
- Tipos de veículos:
  - Carro
  - Táxi
  - Autocarro
  - Veículos de Emergência
- Tipos de estrada
  - Estradas não pavimentadas
  - Autorização Necessária
  - Auto-estradas
  - Portagem por utilização
  - Pago em certos períodos
  - Ferries
  - Planeamento de fronteira

O Alpine Navigation Software recalcula automaticamente o trajecto caso se desvie do itinerário proposto.

Dependendo do tipo de evento de TMC, o Alpine Navigation Software recalcula também o trajecto caso um evento de TMC esteja relacionado com uma parte do trajecto recomendado.

Para obter mais informações acerca das opções de Planeamento de trajecto, consulte página 64.

# 6.3.6 Lista de mudanças de direcção (Itinerário)

O itinerário é a lista dos eventos de trajecto, ou seja, as instruções de condução.

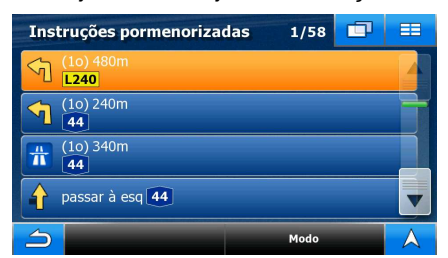

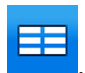

Para apresentar a Lista de mudanças de direcção, toque nos seguintes botões: Trajecto Lista de viragens

Existem as seguintes opções no ecrã Itinerário:

| Botão                             | Descrição                                                                                                    |
|-----------------------------------|----------------------------------------------------------------------------------------------------|
| Qualquer um dos itens de<br>lista | Abre o mapa com a manobra seleccionada ao centro.                                                                                                    |
| Modo                              | <ul> <li>Altera o nível de detalhe do Itinerário. Os níveis são os seguintes:</li> <li>Instruções pormenorizadas: todas as intersecções estão listadas</li> </ul> |
|                                   | <ul> <li>Lista de mudanças de direcção: apenas as intersecções<br/>importantes (as anunciadas na orientação por voz) estão<br/>listadas</li> </ul>                |
|                                   | <ul> <li>Lista de estradas: a lista das estradas utilizadas ao percorrer o<br/>trajecto</li> </ul>                                                                |
| <b>A</b> , <b>V</b>               | Desloque-se entre páginas para obter itens adicionais da lista.                                                                                                   |

Quando o mapa é aberto com uma manobra ao centro:

| Botão  | Descrição                                                                               |
|--------|-----------------------------------------------------------------------------------------|
|        | Aumenta o zoom do mapa.                                                                 |
|        | Diminui o zoom do mapa.                                                                 |
|        | Move o mapa para apresentar a manobra anterior ou seguinte.                             |
| Evitar | Abre um ecrã onde poderá evitar uma parte do trajecto a partir da manobra seleccionada. |

## 6.3.7 Registos de trajecto

O Alpine Navigation Software pode registar o trajecto que percorrer (página 41).

Um registo de trajecto é uma gravação de como a posição GPS se alterou e é independente do trajecto que o Alpine Navigation Software calculou.

O registo do trajecto pode ser gravado, eliminado, substituir o nome do ficheiro, rever o trajecto percorrido, expotar para USB no formato GPX. Ver página 61.

Independentemente do registo de trajecto normal, pode definir o Alpine Navigation Software para gravar os dados GPS nativos recebidos do dispositivo GPS. O registo de trajecto pode ser guardado em ficheiros de textos separados numa USBe não podem ser exibidos ou substituidos no software de navegação da Alpine.

Para possibilitar que os registos NMEA/SIRF sejam guardados, toque nos seguintes botões:

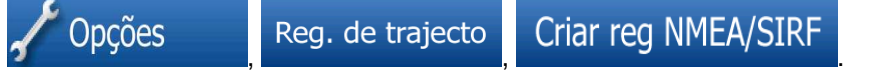

# 6.3.8 Demonstração do trajecto

Uma simulação fá-lo percorrer o trajecto seguindo as instruções de condução (página 40).

Pode utilizá-la, por exemplo, para ver qual a ponte que o Alpine Navigation Software planeou para o trajecto; caso não pretenda tomar essa ponte, pode evitar a mesma.

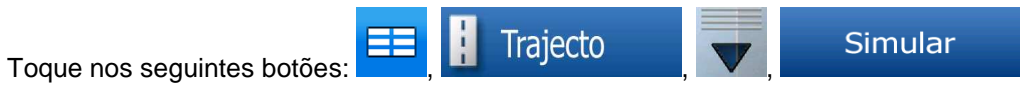

#### 6.3.9 POI (Pontos de interesse)

Um ponto de interesse (POI) é uma localização que alguém poderá considerar útil ou interessante. O Alpine Navigation Software é fornecido com milhares de POIs e poderá também criar os seus próprios POIs na aplicação.

Os POI estão assinalados no mapa com ícones especiais. Os ícones de POI são bastante grandes para que reconheça facilmente o símbolo. Os ícones são semi-transparentes: não cobrem as ruas e os cruzamentos por detrás dos mesmos.

Os POIs estão agrupados em vários níveis de categorias e subcategorias. O ícone de um POI que vem com o mapa apresenta o símbolo da categoria de POI. Se guardar o seu próprio POI, pode seleccionar um ícone para o mesmo independentemente da categoria de POI onde o tiver colocado.

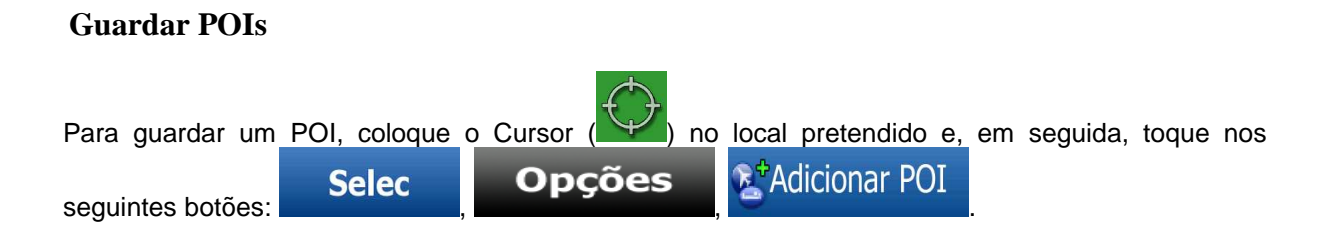

# **Gerir POIs**

Pode seleccionar quais os grupos de POI que pretende apresentar no mapa e quais os que pretende ocultar, bem como a partir de que níveis de zoom os ícones de POI são visíveis. No mesmo local poder gerir os POIs guardados. Um POI guardado pode ver o seu nome alterado, pode ser movido para um diferente grupo de POIs, o seu ícone pode ser alterado e podem ainda ser-lhe adicionadas

| outras | informações | ou | um    | número | de | telefone. | Toque | nos | seguintes | botões: |  |
|--------|-------------|----|-------|--------|----|-----------|-------|-----|-----------|---------|--|
| 🥖 Ed   | ditar       | PC | DI pe | essoal |    |           |       |     |           |         |  |

# 6.3.10 Câmaras de vigilância

A localização de uma Câmara de vigilância é um POI especial. Estas não podem ser pesquisadas como os restantes POIs e existe um aviso de proximidade especial apenas para câmaras.

| O Módulo de navegação NVE-M300P é fornecido com uma base de dados integrada de Câmaras de vigilância? | Sim |
|----------------------------------------------------------------------------------------------------|-----|
| As localizações de Câmaras de vigilância podem ser carregadas num ficheiro de texto?                  | Sim |
| Guarda o Cursor como uma Câmara de vigilância                                                         | Não |

# Aviso de câmara

O aviso para Câmaras de vigilância pode ser ligado em Opções de avisos. Toque nos seguintes

botões: EE, Copções , Avisos , Aviso de câm. vel.

Ao aproximar-se de uma Câmara de vigilância com o aviso activo, acontece o seguinte:

- Aviso visual: A distância e o tipo da câmara são apresentados no Ecrã de mapa (por exemplo
- Aviso sonoro: Caso não seja especificado qualquer limite de velocidade para a câmara, ou se a sua velocidade estiver abaixo do limite de velocidade especificado, sons isolados avisá-lo-ão acerca da câmara.
- Caso exceda o limite de velocidade da câmara, acontece também o seguinte:
  - Aviso visual: É apresentado um símbolo com o limite de velocidade no canto do mapa

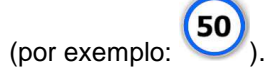

• Aviso sonoro: É reproduzido um som de alerta especial.

# 6.3.11 Aviso de Limite de velocidade

Os mapas contêm por vezes informações sobre os limites de velocidade dos segmentos de estrada. Estas informações poderão não estar disponíveis na sua região (pergunte ao seu revendedor local) ou poderão não ser as correctas para todas as estradas do mapa.

| Pode   | config | urar | 0   | Alpine | Navigatior | n Software | para | 0 | avisar | caso | exceda | 0 | actual | limite | de |
|--------|--------|------|-----|--------|------------|------------|------|---|--------|------|--------|---|--------|--------|----|
| veloci | dade.  | Τοαι | Je  | nos    | seguintes  | botões:    |      | 2 | ۶ Op   | ções |        |   | Avis   | os     | ., |
| Avis   | so exc | velo | cid | lade   |            |            | ,    |   |        |      | ,      |   |        |        | ,  |

Caso exceda o limite de velocidade, acontece o seguinte:

• Aviso visual: É apresentado um símbolo com o limite de velocidade no canto do mapa (por

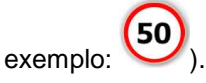

 Aviso sonoro: É reproduzida uma mensagem de voz utilizando o perfil de orientação por voz seleccionado.

# 6.3.12 TMC (Traffic Message Channel)

O Alpine Navigation Software pode indicar trajectos ainda melhores se o Traffic Message Channel (TMC) estiver disponível. O TMC é uma aplicação específica do FM Radio Data System (RDS) utilizado para transmitir informações de trânsito e meteorológicas em tempo real.

O TMC está activado por predefinição no Alpine Navigation Software.

Nota! O TMC não é um serviço global. Os códigos postais podem não estar disponíveis para o país seleccionado. Peça ao vendedor as especificações do mapa.

O sistema de navegação NVE-M300P é vendido com o módulo TM, necessário para receber dados TMC. Para receber o sinal, também necessita de uma antena TMC – em vários modelos pode ser adquirida como acessório – peça ao seu revendedor mais informações.

Caso Dados de TMC públicos sejam transmitidos no local onde se encontra, o Alpine Navigation Software terá automaticamente em consideração os Dados de TMC recebidos. Não é necessário alterar nenhuma configuração. O receptor procurará automaticamente nas estações de rádio FM Dados de TMC e as informações descodificadas serão utilizadas no planeamento de trajectos imediatamente. A partir do momento em que o Alpine Navigation Software recebe informações de trânsito que possam afectar o seu trajecto, o programa avisa-o de que está a recalcular o trajecto e a navegação irá continuar com um novo trajecto ideal tendo em consideração as condições de trânsito mais recentes.

É possível aceder à lista de Eventos de TMC, altere as definições relacionadas de TMC e seleccione ou ignore estações de rádio específicas na lista de Eventos de TMC. No Ecrã de mapa, toque em

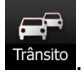

# 7 Navegar com o Alpine Navigation Software

Pode definir o seu trajecto no Alpine Navigation Software de diversas formas:

- se necessitar de um trajecto simples (um trajecto com apenas um destino, sem pontos de trajecto intermédios), pode seleccionar o destino e começar a navegar de imediato
- pode criar um trajecto com vários pontos de passagem
- pode ainda planear um trajecto independentemente da sua actual posição GPS ou mesmo sem recepção GPS

# 7.1 Seleccionar o destino de um trajecto

O Alpine Navigation Software oferece-lhe diversas formas de escolher o seu destino e pontos de trajecto (destinos intermédios):

- Utilize a localização seleccionada no mapa (o Cursor) (página 29).
- Introduza um endereço completo ou parte de um endereço como, por exemplo, um nome de rua sem número de casa ou os nomes de duas ruas que se cruzem (página 30).
- Introduza um endereço com código postal (página 35). Desta forma, não necessita de seleccionar o nome da localidade e a procura por nomes de ruas poderá ser também mais rápida.
- Utilize uma coordenada (página 38)
- Utilizar uma localização guardada:
  - um Favorito (página 36)
  - um POI (página 37)
  - o Histórico de destinos e pontos de trajecto previamente definidos (página 38)

| ∜ Sugestão! | Se pretende utilizar um traject | to mais ta | rde, guarde-o ar | ntes de iniciar a nave | gação. |
|-------------|---------------------------------|------------|------------------|------------------------|--------|
|             | Toque nos seguintes botões:     | ≡∎ 月       | Trajecto         | Guardar Trajecto       |        |
|             | 1 0                             | ,          |                  |                        |        |

# 7.1.1 Seleccionar o Cursor como destino

- 1. Localize o seu destino no mapa: desloque e redimensione o mapa conforme necessário (página 18).
- Toque na localização que pretende seleccionar como destino. O Cursor ( ) sel apresentado.

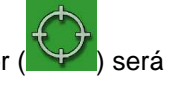

Ir

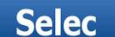

3.

Toque em

para abrir o Menu do cursor.

4. O mapa é apresentado com o ponto seleccionado no centro. Toque em O trajecto é automaticamente calculado e poderá iniciar a navegação.

| <sup>‡</sup> € Sugestão! | Se sabe que vai utilizar um destino mais tarde, em detrimento de tocar em                                                                                                    |
|--------------------------|----------------------------------------------------------------------------------------------------|
|                          | Ir Opções                                                                                                    |
|                          | apresentado, guarde a localização seleccionada como POI ou coloque-a, em<br>primeiro lugar, na lista dos Favoritos. O mapa volta automaticamente com o mesmo<br>ponto. Agora, pode utilizá-lo como um ponto de trajecto. |

# 7.1.2 Introduzir um endereço ou parte de um endereço

Se sabe pelo menos uma parte da morada, é a forma mais rápida de seleccionar o destino do trajecto.

Utilizando o mesmo ecrã, pode encontrar um endereço introduzindo:

- o endereço exacto, incluindo o número da casa
- o centro de uma localidade
- uma intersecção
- o centro de uma rua
- qualquer uma das opções acima indicadas, iniciando a pesquisa com o código postal (página 35)

# 7.1.2.1 Introduzir um endereço

As partes do endereço apresentadas em botões: Comece a ler a partir de cima e, caso pretenda efectuar alguma alteração, toque no botão.

| Proc             | ırar moı                   | ada  |       |  |   |        |  |
|------------------|----------------------------|------|-------|--|---|--------|--|
|                  | Grã Bretanha               |      |       |  |   |        |  |
|                  | Londres                    |      |       |  |   |        |  |
|                  | <nome da="" rua=""></nome> |      |       |  |   |        |  |
|                  |                            |      |       |  |   |        |  |
| 5                |                            |      | ок    |  | A |        |  |
| ões <sup>.</sup> |                            | 🏁 De | stino |  | = | Morada |  |

- 1. Toque nos seguintes botões:
- Por predefinição, o Alpine Navigation Software propõe o país e a localidade onde se encontra. Caso seja necessário, toque no botão com o nome do país e seleccione uma opção diferente a partir da lista.
- 3. Se necessário, para alterar a localidade:
  - Para seleccionar a localidade a partir da lista de localidades recentemente utilizadas,

toque no botão

- Para introduzir uma nova localidade:
  - 1. Toque no botão com o nome da localidade ou, caso tenha alterado o

país/estado, toque em

- 2. Comece a introduzir o nome da localidade no teclado.
- 3. Aceda à lista dos resultados de busca:

- Após introduzir alguns caracteres, os nomes são apresentados numa lista.
- Toque em para abrir a lista de resultados antes de aparecer automaticamente.
- 4. Seleccione a localidade a partir da lista.
- 4. Introduzir o nome da rua:
  - 1. Comece a introduzir o nome da rua no teclado.
  - 2. Ir para a lista de resultados:
    - Após introduzir alguns caracteres, os nomes são apresentados numa lista.
    - Toque em para abrir a lista de resultados antes de aparecer automaticamente.
  - 3. Seleccione a rua a partir da lista.
- 5. Introduzir o número da casa:
  - 1. Introduza o número da casa no teclado.
  - 2. Toque no botão

para acabar de introduzir o endereço.

Ir

6. O mapa é apresentado com o ponto seleccionado no centro. Toque em O trajecto é automaticamente calculado e poderá iniciar a navegação.

# 7.1.2.2 Introduzir um endereço caso a numeração de casas seja reiniciada

Existem longas estradas onde a numeração de casas é reiniciada em algum ponto. Desta forma, o mesmo número de casa pode surgir duas ou mais vezes na mesma estrada. Neste caso, depois de introduzir um número de casa, necessita de seleccionar o endereço adequado através das informações de bairro/subúrbio.

- Toque nos seguintes botões: 🔲 Morada
- Por predefinição, o Alpine Navigation Software propõe o país/estado e a localidade onde se encontra. Caso seja necessário, toque no botão com o nome do país/estado e seleccione uma opção diferente a partir da lista.
- 3. Se necessário, para alterar a localidade:

1.

Para seleccionar a localidade a partir da lista de localidades recentemente utilizadas,

toque no botão

2.

• Para introduzir uma nova localidade:

país/estado, toque em

1. Toque no botão com o nome da localidade ou, caso tenha alterado o

<Nome cidade>

- Comece a introduzir o nome da localidade no teclado.
- 3. Aceda à lista dos resultados de busca:
  - Após introduzir alguns caracteres, os nomes são apresentados numa lista.

- Toque em para abrir a lista de resultados antes de aparecer automaticamente.
- 4. Seleccione a localidade a partir da lista.
- 4. Introduzir o nome da rua:
  - 1. Comece a introduzir o nome da rua no teclado.
  - 2. Ir para a lista de resultados:
    - Após introduzir alguns caracteres, os nomes são apresentados numa lista.
    - Toque em para abrir a lista de resultados antes de aparecer automaticamente.
  - 3. Seleccione a rua a partir da lista.
- 5. Introduzir o número da casa:

2.

- 1. Introduza o número da casa no teclado.
  - Toque no botão

para acabar de introduzir o endereço.

Morada

Ir

- 6. É apresentada uma lista com os endereços correspondentes. Toque no item pretendido.
- 7. O mapa é apresentado com o ponto seleccionado no centro. Toque em O trajecto é automaticamente calculado e poderá iniciar a navegação.

# 7.1.2.3 Introduzir um endereço sem saber o bairro/subúrbio

As estradas longas podem atravessar vários bairros ou subúrbios. Poderá não saber onde está localizado um número de casa específico. Neste caso, siga as instruções abaixo:

- 1. Toque nos seguintes botões:
- Por predefinição, o Alpine Navigation Software propõe o país/estado e a localidade onde se encontra. Caso seja necessário, toque no botão com o nome do país/estado e seleccione uma opção diferente a partir da lista.

Destino

- 3. Se necessário, para alterar a localidade:
  - Para seleccionar a localidade a partir da lista de localidades recentemente utilizadas,

toque no botão

- Para introduzir uma nova localidade:
  - 1. Toque no botão com o nome da localidade ou, caso tenha alterado o

<Nome cidade>

- 2. Comece a introduzir o nome da localidade no teclado.
- 3. Aceda à lista dos resultados de busca:
  - Após introduzir alguns caracteres, os nomes são apresentados numa lista.

Toque em para abrir a lista de resultados antes de aparecer automaticamente.

# Manual do Utilizador do módulo de navegação NVE-M300P

- 4. Seleccione a localidade a partir da lista.
- 4. Introduzir o nome da rua:
  - 1. Comece a introduzir o nome da rua no teclado.
  - 2. Ir para a lista de resultados:
    - Após introduzir alguns caracteres, os nomes são apresentados numa lista.
    - OK
       Toque em para abrir a lista de resultados antes de aparecer automaticamente.
  - 3. Em detrimento de escolher uma das ruas, toque em
- 5. Introduzir o número da casa:

Toque no botão

2.

1.

1. Introduza o número da casa no teclado.

OK

para acabar de introduzir o endereço.

Procurar tudo

Morada

Ir

- 6. É apresentada uma lista com os endereços correspondentes. Toque no item pretendido.
- O mapa é apresentado com o ponto seleccionado no centro. Toque em O trajecto é automaticamente calculado e poderá iniciar a navegação.

#### 7.1.2.4 Seleccionar uma intersecção como destino

- Toque nos seguintes botões:
- Por predefinição, o Alpine Navigation Software propõe o país/estado e a localidade onde se encontra. Caso seja necessário, toque no botão com o nome do país/estado e seleccione uma opção diferente a partir da lista.
- 3. Se necessário, para alterar a localidade:
  - Para seleccionar a localidade a partir da lista de localidades recentemente utilizadas,

toque no botão

- Para introduzir uma nova localidade:
  - 1. Toque no botão com o nome da localidade ou, caso tenha alterado o

<Nome cidade>

- 2. Comece a introduzir o nome da localidade no teclado.
- 3. Aceda à lista dos resultados de busca:
  - Após introduzir alguns caracteres, os nomes são apresentados numa lista.
  - Toque em
     OK
     para abrir a lista de resultados antes de aparecer automaticamente.
- 4. Seleccione a localidade a partir da lista.
- 4. Introduzir o nome da rua:
  - 1. Comece a introduzir o nome da rua no teclado.

- 2. Ir para a lista de resultados:
  - Após introduzir alguns caracteres, os nomes são apresentados numa lista.
  - Toque em para abrir a lista de resultados antes de aparecer automaticamente.
- 3. Seleccione a rua a partir da lista.

Intersecção

- 5. Toque no botão
  - Caso existam apenas algumas ruas que se cruzem, uma lista é apresentada de imediato.
  - No caso de uma rua maior, é apresentado um teclado no ecrã. Comece a introduzir o nome da rua da intersecção no teclado. À medida que introduz os dados, caso as ruas correspondentes possam ser apresentadas num ecrã, a lista é apresentada automaticamente.
- 6. Toque na rua que se cruze pretendida na lista.
- 7. O mapa é apresentado com o ponto seleccionado no centro. Toque em O trajecto é automaticamente calculado e poderá iniciar a navegação.

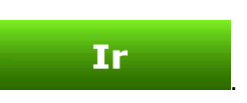

# 7.1.2.5 Seleccionar o centro da cidade como destino

O Centro da cidade não é o centro geométrico da localidade mas um ponto arbitrário que os criadores do mapa escolheram. Em pequenas cidades e vilas, é normalmente a intersecção mais importante; em cidade maiores, é uma intersecção importante.

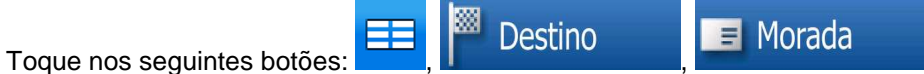

- Por predefinição, o Alpine Navigation Software propõe o país/estado e a localidade onde se encontra. Caso seja necessário, toque no botão com o nome do país/estado e seleccione uma opção diferente a partir da lista.
- 3. Se necessário, para alterar a localidade:
  - Para seleccionar a localidade a partir da lista de localidades recentemente utilizadas,

toque no botão

- Para introduzir uma nova localidade:
  - 1. Toque no botão com o nome da localidade ou, caso tenha alterado o

<Nome cidade>

- 2. Comece a introduzir o nome da localidade no teclado.
- 3. Aceda à lista dos resultados de busca:
  - Após introduzir alguns caracteres, os nomes são apresentados numa lista.
  - Toque em para abrir a lista de resultados antes de aparecer automaticamente.
- 4. Seleccione a localidade a partir da lista.

1.

4. Toque no botão

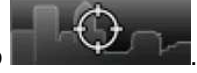

 O mapa é apresentado com o ponto seleccionado no centro. Toque em O trajecto é automaticamente calculado e poderá iniciar a navegação.

#### 7.1.2.6 Introduzir um endereço com um código postal

Todas as possibilidades de pesquisa de endereços acima indicadas podem ser utilizadas introduzindo o código postal em detrimento do nome da localidade. Abaixo é indicado um exemplo com um endereço completo:

Ir

- 1. Toque nos seguintes botões:
- Por predefinição, o Alpine Navigation Software propõe o país/estado e a localidade onde se encontra. Caso seja necessário, toque no botão com o nome do país/estado e seleccione uma opção diferente a partir da lista.

Destino

- 3. Toque no botão com o nome da localidade, e introduza o código postal:
  - 1. Comece a introduzir o código postal no teclado.
  - 2. Ir para a lista de resultados:
    - Após introduzir alguns números, as correspondências são apresentadas numa lista.

Morada

- Toque em para abrir a lista de resultados antes de aparecer automaticamente.
- 3. Escolha a localidade a partir da lista.
- 4. Introduzir o nome da rua:
  - 1. Comece a introduzir o nome da rua no teclado.
  - 2. Ir para a lista de resultados:
    - Após introduzir alguns caracteres, os nomes são apresentados numa lista.
    - Toque em para abrir a lista de resultados antes de aparecer automaticamente.
  - 3. Seleccione a rua a partir da lista.
- 5. Introduzir o número da casa:
  - 1. Introduza o número da casa no teclado.
  - 2. Toque no botão OK para acabar de introduzir o endereço.
- 6. O mapa é apresentado com o ponto seleccionado no centro. Toque em O trajecto é automaticamente calculado e poderá iniciar a navegação.

Ir

#### 7.1.2.7 Sugestões sobre como introduzir endereços rapidamente

- Ao introduzir o nome de uma localidade ou de uma rua, o Alpine Navigation Software apresenta apenas os caracteres que surgem numa possível pesquisa. Os restantes caracteres ficam a cinzento.
- Ao introduzir o nome da localidade ou o nome da rua, toque no botão
   OK algumas letras; o Alpine Navigation Software apresenta os itens que contêm as letras especificadas.
- Pode tornar mais rápida a procura de uma intersecção:
  - Procure primeiro a rua com o nome menos comum ou menos habitual; poucas letras são suficientes para a encontrar.
  - Se uma das ruas for mais curta, procure-a em primeiro lugar. Poderá, então, encontrar a segunda mais rapidamente.
- É possível procurar o tipo e o nome duma estrada. Caso a mesma palavra surja em diversos nomes como, por exemplo, no nome de ruas, estradas e avenidas, pode obter o resultado mais rapidamente se introduzir a primeira letra do tipo de rua: Por exemplo, introduza A Pi para obter Avenida do Pinheiro e ignorar todas as Rua do Pinheiro e Estrada do Pinheiro.
- Pode também procurar em códigos postais. Isto é útil quando o nome de uma rua é comum e é utilizado em diversos bairros de uma cidade.

# 7.1.3 Seleccionar o endereço de casa

Pode seleccionar o endereço de casa caso já o tenha guardado.

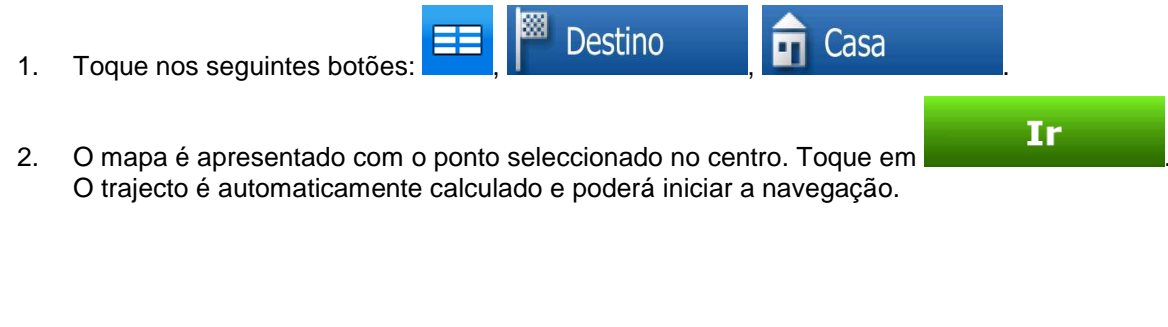

# 7.1.4 Seleccionar o destino a partir dos Favoritos

Pode seleccionar uma localização que já tenha guardado como Favorito para que seja o seu Destino.

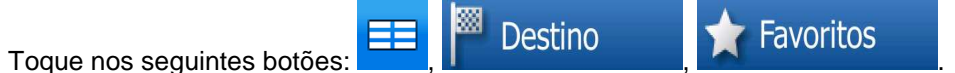

Ir

- 2. Toque no Favorito que pretende definir como destino.
- O mapa é apresentado com o ponto seleccionado no centro. Toque em O trajecto é automaticamente calculado e poderá iniciar a navegação.

1.
## 7.1.5 Seleccionar o destino a partir dos POIs

É possível seleccionar o destino a partir dos POIs incluídos no Alpine Navigation Software ou a partir dos anteriormente criados.

- 1. Toque nos seguintes botões: EE, Constinution Destino
- 2. Seleccione a área em redor da qual os POI devem ser procurados:
  - Próximo morada
     : O POI será procurado em redor de um dado endereço.
  - Proximo daqui
     O POI será procurado em redor da actual Posição GPS.
  - Próximo destino
     : O POI será procurado em redor do destino do trajecto activo.
    - No trajecto
  - O POI será procurado não em redor de um certo ponto mas pela dimensão do desvio que adiciona ao trajecto activo. Esta opção pode ser útil caso pretenda procurar um local para descansar que exija apenas um desvio mínimo, por exemplo em estações de serviço ou restaurantes.
- 3. Poderá limitar a pesquisa através das seguintes opções:
  - Seleccione o Grupo de POI (por exemplo Alojamento), e a seguir, se necessário, seleccione o Subgrupo de POI (por exemplo Hotel ou Motel).
  - Para encontrar o POI pelo nome, toque em
     Pesq
     e utilize o teclado para
     introduzir parte do nome.
  - Para listar todos os POIs num dado Grupo de POI, toque em

Tudo na Categoria Actual

- 4. [opcional] Quando finalmente a lista de resultados for apresentada, poderá ordená-la:
  - Ordenar por nome
     : alfabeticamente (disponível quando procura em redor de um único local)

Ordenar por distância

distancia : de acordo com a distância a partir da sua posição em linha recta (disponível quando procura em redor de um único local)

# Por Trajecto

actual (disponível quando procura ao longo do trajecto activo)

# Por Desvio

- procura ao longo do trajecto activo)
- 5. Toque no POI pretendido na lista.
- 6. Reveja os detalhes do item seleccionado e toque no nome do POI.

7. O mapa é apresentado com o ponto seleccionado no centro. Toque em O trajecto é automaticamente calculado e poderá iniciar a navegação. Ir

Ir

Ir

para visualizar destinos anteriores.

## 7.1.6 Seleccionar o destino a partir do Histórico

Os destinos definidos anteriormente são apresentados no Histórico.

- 1. Toque nos seguintes botões: EE, P Destino , J Histórico .
- 2. Se necessário, alterne entre páginas utilizando
- 3. Toque no item pretendido.
- 4. O mapa é apresentado com o ponto seleccionado no centro. Toque em O trajecto é automaticamente calculado e poderá iniciar a navegação.

#### 7.1.7 Seleccionar o destino introduzindo as suas coordenadas

- 1. Toque nos seguintes botões: EE, Postino, Coordenadas.
- 2. [opcional] Toque em Formato coord. no visor para alterar o formato das coordenadas apresentadas.
- 3. Toque no valor da latitude ou da longitude para alterar a coordenada.
- 4. Introduza os valores das coordenadas no formato WGS84 através do teclado: a latitude (N ou S) e a longitude (E ou O).

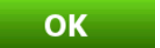

- 5. Toque em
- 6. O mapa é apresentado com o ponto seleccionado no centro. Toque em O trajecto é automaticamente calculado e poderá iniciar a navegação.

# 7.2 Criar um trajecto com vários pontos de trajecto (introduzindo um ponto de trajecto)

São criados Trajectos com vários pontos de trajecto a partir de trajectos simples, portanto um trajecto deverá estar activo com o destino final. A forma de expandir o trajecto é manter o destino e adicionar pontos de trajecto (destinos intermédios).

- 1. Seleccione um novo local tal como fez nas secções anteriores. Este será o destino adicional no trajecto.
- 2. O mapa é apresentado com o ponto seleccionado no centro.

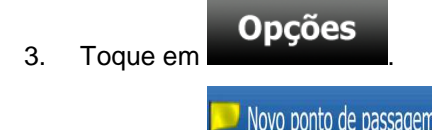

- 4. Toque em price de price de
- 5. [opcional] Para adicionar mais pontos ao trajecto, repita os passos acima indicados as vezes que desejar.

Se introduzir um ponto de trajecto num trajecto que seja já um trajecto com vários pontos de trajecto, acederá automaticamente ao ecrã Editar trajecto onde poderá determinar a posição do ponto de trajecto intermédio. Ao entrar no ecrã, o novo ponto de trajecto é colocado como o primeiro ponto de trajecto a ser alcançado. O novo ponto é o ponto realçado na lista.

O utilizador tem as seguintes opções:

| Botão     | Acção                                                                                                    |
|-----------|----------------------------------------------------------------------------------------------------|
| £         | O ponto seleccionado desloca-se para cima na lista (torna-se um ponto de trajecto para ser alcançado mais cedo). Toque neste botão repetidamente e o ponto torna-se o ponto de partida do trajecto (ao encaminhar a partir de uma dada localização) ou o primeiro ponto de trajecto a alcançar (ao encaminhar a partir da posição GPS). |
| 7         | O ponto seleccionado desloca-se para baixo na lista (torna-se um ponto de trajecto para ser alcançado mais tarde). Toque neste botão repetidamente e o ponto torna-se o destino final do trajecto.                                                                                                    |
| Optimizar | Toque neste botão para optimizar o trajecto. O ponto de partida e o destino<br>permanecem na sua posição, mas os pontos de trajecto são reordenados para criar o<br>trajecto mais curto possível.                                                                                                    |
| Remover   | Toque neste botão para remover o ponto seleccionado do trajecto. O trajecto permanece como anteriormente adicionando um novo ponto.                                                                                                    |

Sempre que um novo ponto é adicionado, o trajecto é recalculado automaticamente e poderá começar a navegar de imediato.

# 7.3 Editar o trajecto

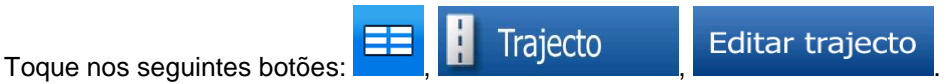

A lista de pontos de trajecto é apresentada com o ponto de partida na parte superior da lista e o destino final em baixo. Caso existam vários pontos de trajecto, poderá ser necessário percorrer os mesmos entre páginas.

Toque num dos pontos de trajecto presentes na lista. O utilizador tem as seguintes opções:

| Botão     | Acção                                                                                                    |
|-----------|----------------------------------------------------------------------------------------------------|
| £         | O ponto seleccionado desloca-se para cima na lista (torna-se um ponto de trajecto para ser alcançado mais cedo). Toque neste botão repetidamente e o ponto torna-se o ponto de partida do trajecto (ao encaminhar a partir de uma dada localização) ou o primeiro ponto de trajecto a alcançar (ao encaminhar a partir da posição GPS). |
| 7         | O ponto seleccionado desloca-se para baixo na lista (torna-se um ponto de trajecto para ser alcançado mais tarde). Toque neste botão repetidamente e o ponto torna-se o destino final do trajecto.                                                                                                    |
| Optimizar | Toque neste botão para optimizar o trajecto. O ponto de partida e o destino permanecem na sua posição, mas os pontos de trajecto são reordenados para criar o trajecto mais curto possível.                                                                                                    |
| Remover   | Toque neste botão para remover o ponto seleccionado do trajecto.                                                                                                    |

Assim que sair deste ecrã, o trajecto é recalculado automaticamente e poderá começar a navegar de imediato.

# 7.4 Observar a simulação do trajecto

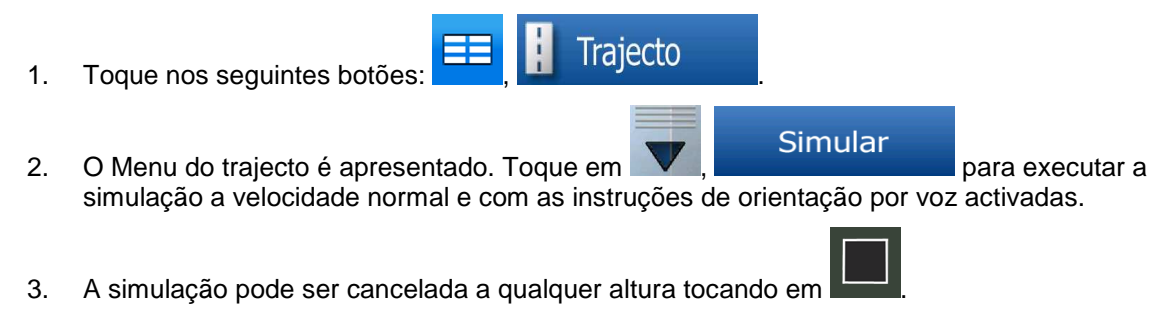

# 7.5 Pausar o trajecto activo

Não necessita de pausar o trajecto activo: quando começar a conduzir novamente, o Alpine Navigation Software reinicia as instruções de voz a partir da sua posição.

# 7.6 Eliminar o próximo ponto de trajecto do trajecto.

A forma mais fácil de eliminar o próximo ponto de trajecto (o próximo ponto de trajecto) é abrir o ecrã Informações de trajecto tocando no campo Pré-visualização de mudança de direcção ( ) no Ecrã Rem. próx. ponto de traj. de mapa e, em seguida, tocando em Trajecto Em alternativa, poderá fazê-lo através do Menu de navegação: Rem. próx. ponto de traj. Info Trajecto

# 7.7 Eliminar o trajecto activo

A forma mais fácil de eliminar o trajecto activo é abrir o ecrã Informações do trajecto tocando no

) no Ecrã de mapa e, em seguida, tocando campo Pré-visualização de mudança de direcção ( Apag trajecto

em

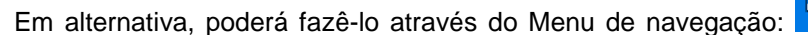

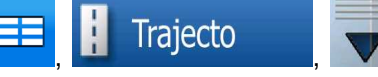

# Apag trajecto

| 🖹 Nota! | Caso existam pontos de trajecto no trajecto activo, não poderá eliminar o trajecto imediatamente no ecrã Informações de trajecto. Toque em |
|---------|----------------------------------------------------------------------------------------------------|
|         | Rem. próx. ponto de traj.<br>repetidamente até que todos os pontos de trajecto                                                             |
|         | desapareçam e o botão<br>cancelar todo o trajecto.                                                                                         |

# 7.8 Utilizar Registos de trajecto

O Alpine Navigation Software pode registar o trajecto que percorrer (a forma como a sua posição GPS se alterou).

| ∛ <sup>‡</sup> Sugestão! | Não necessita de seleccionar um destino e de criar um trajecto para este feito; pode |
|--------------------------|--------------------------------------------------------------------------------------|
|                          | ainda gravar o caminho que percorrer ao navegar.                                     |

# Registar o caminho percorrido (criar um Registo de trajecto)

- 1. Começar a conduzir:
- Toque nos seguintes botões: Elitar, Editar, Reg. de trajecto
   Iniciar a gravação: toque no botão
  - Regressa ao mapa e pode continuar a conduzir.
- Repita os passos acima mencionados e toque em a gravação. O Alpine Navigation Software marca o Registo de trajecto com uma marca temporal.

Editar

Reg. de trajecto

## Simular um Registo de trajecto no mapa

- 1. Toque nos seguintes botões:
- 2. Localize o Registo de Trajecto pretendido e, em seguida, toque no botão junto ao mesmo.
- 3. O mapa regressa e é iniciada uma simulação do Registo de trajecto (uma reprodução em tempo real).
- 4. A repetição pode ser cancelada a qualquer altura tocando no botão

# Alterar a cor de um Registo de trajecto

- 1. Toque nos seguintes botões: Elitar , Reg. de trajecto
- 2. Toque no Registo de Trajecto pretendido e, em seguida, toque num dos botões a cores.

# 7.9 Guardar o trajecto activo

- 1. Toque nos seguintes botões: Trajecto
- 2. Introduza um nome para o novo trajecto guardado e, em seguida, toque em

Ao guardar um trajecto, o Alpine Navigation Software não guarda apenas os pontos de trajecto mas todo o itinerário:

- O trajecto guardado poderá ter sido influenciado por Informações de TMC. Quando utilizar o trajecto mais tarde, este é apresentado como se tivesse sido guardado. Mas caso necessite de ser recalculado, as actuais Informações de TMC serão utilizadas no novo trajecto.
- Caso tenha actualizado o mapa desde que o trajecto foi guardado pela primeira vez, o Alpine Navigation Software reconhece a alteração e recalcula as instruções de condução de acordo com as mais recentes informações de mapa disponíveis.
- Caso pretenda guardar o trajecto necessita de o fazer antes de iniciar a navegação. Durante a navegação o Alpine Navigation Software elimina quaisquer pontos de trajecto que tenha deixado para trás bem como os segmentos de estrada utilizados para chegar até aos mesmos.

# 7.10 Carregar um trajecto guardado

1.

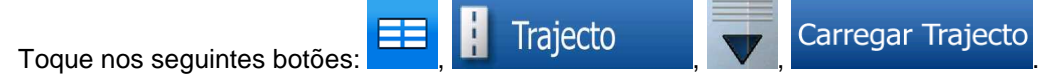

Guardar Trajecto

OK

- 2. Toque no trajecto que pretende percorrer.
- No caso muito provável da posição inicial do trajecto guardado ser diferente da actual posição GPS, necessita de confirmar se pretende interromper a navegação a partir da actual posição GPS para utilizar o ponto de partida do trajecto carregado.
  - Se escolher esta opção, o novo cálculo do desvio de trajecto automático será desactivado.
  - Se optar por manter a actual posição GPS como o ponto de partida, o trajecto será recalculado a partir da sua posição actual.
- 4. O mapa é apresentado. Toque em **Ir** para comece a navegar.

# 8 Guia de consulta

Nas seguintes páginas encontrará a descrição dos diferentes ecrãs de menu do Alpine Navigation Software.

# O Menu de Navegação:

O Alpine Navigation Software começa por apresentar o Menu de navegação. A partir daqui poderá aceder aos seguintes ecrãs:

| Botão    | Descrição                                                                                                    |
|----------|----------------------------------------------------------------------------------------------------|
| $\prec$  | O Ecrã de mapa.                                                                                                    |
| Destino  | Seleccionar o destino (por exemplo um endereço ou um POI) ou utilizar o motor de pesquisa do Alpine Navigation Software para qualquer outra razão (por exemplo para procurar o número de telefone de um POI). |
| Trajecto | Gerir o trajecto activo (obter informações acerca do mesmo, alterá-lo ou eliminá-lo completamente ou em parte) ou planear um trajecto sem recepção GPS.                                                       |
| 🖉 Editar | Gerir dados do utilizador, tal como locais guardados (POIs e Favoritos),<br>Trajectos guardados e Registos de trajecto.                                                                                       |
| 🖌 Opções | Gerir o comportamento do Alpine Navigation Software como, por exemplo, a disposição do mapa durante a navegação, as línguas utilizadas ou os avisos.                                                          |

# 8.1 Tamanho do mapa

O Alpine Navigation Software foi concebido, acima de tudo, para navegação terrestre. É por esta razão que os mapas no Alpine Navigation Software se assemelham a mapas de estrada em papel. No entanto, o Alpine Navigation Software proporciona muito mais do que os mapas normais de papel: pode personalizar o aspecto e o conteúdo do mapa.

O ecrã mais importante e mais utilizado do Alpine Navigation Software é o Ecrã de mapa.

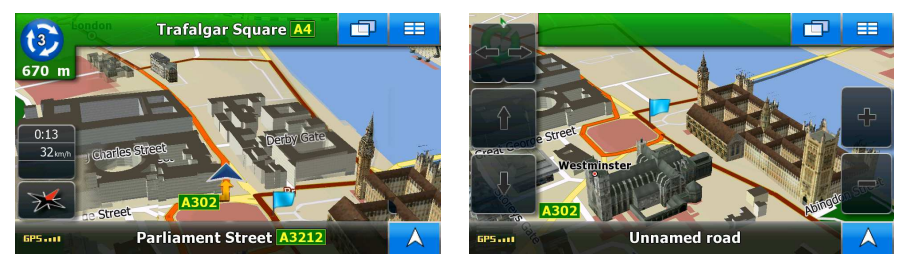

Durante a navegação, o ecrã apresenta informações de trajecto e dados da viagem (captura de ecrã à esquerda) mas, ao tocar no mapa, são apresentados botões e controlos adicionais durante alguns segundos (captura de ecrã à direita). A maior parte do ecrã actua como botões.

| Símbolo              | Nome                                                                                    | Acção                                                                                                    |  |  |  |  |
|----------------------|-----------------------------------------------------------------------------------------|----------------------------------------------------------------------------------------------------|--|--|--|--|
|                      | Pré-visualização de<br>mudança de direcção, ou<br>seja, o próximo evento de<br>trajecto | Abre o ecrã Informações de trajecto                                                                       |  |  |  |  |
| Trânsito             | Informações de trânsito                                                                 | Aceda à lista dos Eventos de trânsito                                                                     |  |  |  |  |
| 0:15<br>54 km/h<br>W | Dados da viagem                                                                         | Abre o ecrã Informações da viagem                                                                         |  |  |  |  |
| GP5                  | Qualidade da posição por<br>GPS                                                         | Abre o ecrã de dados de GPS                                                                               |  |  |  |  |
| Linha superior       | Próxima rua ou Próxima<br>localidade                                                    | São apresentados controlo e botões<br>adicionais durante alguns segundos                                  |  |  |  |  |
| Linha inferior       | Rua actual e números de<br>casa à esquerda e à direita                                  | São apresentados controlo e botões<br>adicionais durante alguns segundos                                  |  |  |  |  |
| ♣, ﷺ, ♣              | Modos de vista do mapa                                                                  | Alterna entre os modos de mapa 2D e<br>3D:                                                                |  |  |  |  |
|                      |                                                                                         | Orientação pelo norte 2D                                                                                  |  |  |  |  |
|                      |                                                                                         | Com rotação 2D     2D rodado                                                                              |  |  |  |  |
|                      |                                                                                         |                                                                                                    |  |  |  |  |
|                      | Monitor                                                                                 | principal a que o NVE-M300P está<br>ligado.                                                               |  |  |  |  |
| =                    | Menu                                                                                    | Abre o Menu de navegação                                                                                  |  |  |  |  |
| Selec                | Menu do cursor<br>(apresentado quando o<br>Cursor não está na Posição<br>GPS actual)    | Abre o Menu de cursor                                                                                     |  |  |  |  |
|                      | Rodar para a esquerda,<br>rodar para a direita                                          | Roda o mapa para a esquerda ou<br>para a direita (não disponível no modo<br>2D com orientação pelo norte) |  |  |  |  |
| ①,                   | Inclinar para cima, inclinar<br>para baixo                                              | Inclina o mapa 3D                                                                                         |  |  |  |  |
| [♣] —                | Aumentar o zoom, diminuir o<br>zoom                                                     | Dimensiona o mapa                                                                                         |  |  |  |  |
|                      | Mostrar posição inicial /<br>regressar à posição GPS /<br>Repetir instrução de voz      | Este botão tem múltiplas funções<br>(página 16).                                                          |  |  |  |  |
|                      | Actual posição GPS (na estrada mais próxima)                                            | s/e                                                                                                    |  |  |  |  |

| Símbolo       | Nome                                         | Acção |
|---------------|----------------------------------------------|-------|
| $\bigcirc$    | Cursor (localização do mapa<br>seleccionada) | s/e   |
| <u>ז ז  (</u> | Informações de faixa                         | s/e   |
| Staatsgrenze  | Informações de sinais                        | s/e   |
| Linha laranja | Trajecto activo                              | s/e   |
| 250 m 500 m   | Escala do mapa (apenas<br>mapa 2D)           | s/e   |
| 50            | Limite de velocidade                         | s/e   |

# 8.1.1 Ícones no mapa

Existem vários ícones de estado no mapa. A maioria também funciona como botão. Proporcionam as seguintes informações:

- Qualidade da posição por GPS
- Estado de gravação do Registo de trajecto
- Estado de recepção e processamento de TMC

# 8.1.1.1 Indicador de Qualidade da posição GPS e Registo de trajecto

Esta área é um indicador de estado múltiplo e actua também como botão que abre o ecrã Dados de GPS.

É apresentado um ponto vermelho (

) neste campo se um diário de trajecto está a ser registado.

A qualidade da recepção de GPS apresenta a actual precisão das informações relativas à posição.

| Ícone    | Descrição                                                                                                    |  |  |  |  |  |  |
|----------|----------------------------------------------------------------------------------------------------|--|--|--|--|--|--|
| GP51     | O Alpine Navigation Software está ligado ao receptor GPS mas o sinal é demasiado fraco e o receptor não consegue determinar a posição GPS.   |  |  |  |  |  |  |
| GP5 •••• | Só existe recepção de alguns satélites. Estão disponíveis informações relativas à posição, mas a elevação (altitude) não pode ser calculada. |  |  |  |  |  |  |
| GP5      | Estão disponíveis informações relativas à altitude, a posição é em 3D.                                                                       |  |  |  |  |  |  |

## 8.1.1.2 Próximo evento de trajecto (campo Pré-visualização de mudança de direcção)

Existe um campo reservado no Ecrã de mapa para apresentar a próxima manobra (evento de trajecto listado na Lista de mudanças de direcção). São apresentados tanto o tipo de evento (mudança de direcção, rotunda, saída de auto-estrada, etc.) bem como a sua distância a partir da actual Posição GPS.

A maioria destes ícones é muito intuitiva e muitos são conhecidos como sinais de estrada. A seguinte tabela apresenta alguns dos mais frequentemente apresentados nos eventos de trajecto:

| Ícone      | Descrição                                                                                                    |
|------------|----------------------------------------------------------------------------------------------------|
|            | Virar à esquerda.                                                                                             |
|            | Virar à direita.                                                                                              |
| <b>N</b>   | Virar para trás.                                                                                              |
| <b>^</b>   | Virar à direita.                                                                                              |
| 4          | Curva apertada à esquerda.                                                                                    |
| 2          | Manter-se à esquerda.                                                                                         |
|            | Continuar em frente na intersecção.                                                                           |
| <b>③</b>   | Entrar na rotunda. O número da saída é apresentado no círculo, mas apenas para a próxima mudança de direcção. |
| #          | Entrar na auto-estrada.                                                                                       |
| Ir         | Sair da auto-estrada.                                                                                         |
|            | Embarcar no ferry.                                                                                            |
|            | Sair do ferry.                                                                                                |
|            | A aproximar-se do próximo ponto de trajecto.                                                                  |
| <b>***</b> | A aproximar-se do destino.                                                                                    |

# 8.1.2 Objectos no mapa

#### 8.1.2.1 Ruas e estradas

O Alpine Navigation Software apresenta as ruas de forma semelhante à dos mapas de papel. As suas cores e a sua largura correspondem à sua importância: é fácil distinguir uma auto-estrada de uma pequena rua.

| ∛ <sup>‡</sup> Sugestão! | Caso   | prefira | não | ver | nomes | de | ruas | durante | а | navegação, | desligue | esta | opção |
|--------------------------|--------|---------|-----|-----|-------|----|------|---------|---|------------|----------|------|-------|
|                          | (págin | ia 63). |     |     |       |    |      |         |   |            |          |      |       |

#### 8.1.2.2 Tipos de objecto 3D

O Alpine Navigation Software suporta os seguintes tipos de objecto 3D:

| Тіро                  | Descrição                                                                                                    |
|-----------------------|----------------------------------------------------------------------------------------------------|
| Marcos 3D             | Marcos são representações em bloco ou artísticas em 3D de objectos proeminentes ou muito conhecidos. Os marcos 3D estão apenas disponíveis em certos países e cidades.                                           |
| Modelo de<br>elevação | São apresentados montes e montanhas na imagem de fundo da vista de mapa 3D e ilustrados a cores no mapa 2D.                                                                                                    |
| Estradas<br>elevadas  | Intersecções complexas e estradas isoladas na vertical (como, por exemplo, passagens superiores ou pontes) são apresentadas em 3D.                                                                               |
| Edifícios 3D          | Dados de edifícios de uma cidade completamente em 3D que representam a posição e dimensão reais do edifício no mapa. Os dados de edifícios estão limitados ao centro das principais cidades dos EUA e da Europa. |
| Terreno 3D            | Os dados do mapa do terreno 3D apresentam alterações ao nível do terreno, elevações ou depressões no terreno ao visualizar o mapa e ao utilizá-lo para planear o mapa do trajecto em 3D ao navegar.              |

| Para | aperfeiçoar | а | visualização | 3D | no | mapa,   | toque | nos | seguintes | botões: | ľ |
|------|-------------|---|--------------|----|----|---------|-------|-----|-----------|---------|---|
| s C  | Dpções      |   | Ecrã de Map  | a, | 0  | pções 3 | BD    |     |           |         |   |

#### 8.1.2.3 Elementos do trajecto activo

O Alpine Navigation Software apresenta o trajecto da seguinte forma:

| Símbolo | Nome               | Descrição                                                                                                    |
|---------|--------------------|----------------------------------------------------------------------------------------------------|
|         | Actual posição GPS | A sua posição actual apresentada no mapa.<br>Se qualquer veículo está seleccinado para a rota de<br>cálculo e estradas próximas, o símbolo é colocado<br>sobre a estrada mais próxima. |

| Símbolo    | Nome                                                 | Descrição                                                                                                    |
|------------|------------------------------------------------------|----------------------------------------------------------------------------------------------------|
| $\bigcirc$ | Cursor (localização do mapa<br>seleccionada)         | A localização seleccionada no Menu de destino ou<br>um ponto do mapa seleccionado ao tocar no mapa.                                                                                                    |
|            | Ponto de partida                                     | O primeiro ponto do trajecto.                                                                                                    |
| F          |                                                      | Normalmente, se a Posição GPS estiver disponível, é<br>o ponto de partida do trajecto. Caso não exista uma<br>Posição GPS válida, o Alpine Navigation Software<br>utiliza a última Posição GPS conhecida como o ponto<br>de partida.                                                                                                    |
|            |                                                      | Ao utilizar um trajecto guardado, o Alpine Navigation<br>Software pergunta se pretende utilizar a posição GPS<br>ou o primeiro ponto do trajecto guardado como ponto<br>de partida.                                                                                                    |
|            |                                                      | Pode ainda modificar o ponto de partida no Menu do<br>cursor. Se o fizer, o novo cálculo do desvio de trajecto<br>automático necessita de ser desligado para manter o<br>ponto seleccionado como ponto de partida.                                                                                                    |
|            |                                                      | Caso o novo cálculo do desvio de trajecto automático seja desactivado para qualquer um dos casos acima                                                                                                    |
|            |                                                      | mencionados, tocar no ícone no campo Pré-<br>visualização de mudança de direcção não só inicia<br>um recálculo do trajecto a partir da actual Posição<br>GPS, mas reactiva também o novo cálculo do desvio<br>de trajecto automático.                                                                                                    |
|            | Ponto de trajecto                                    | Um ponto de trajecto é um destino intermédio. Poderá colocar os pontos de trajecto que pretender.                                                                                                    |
| <b>8</b> 8 | Destino (ponto de chegada)                           | O último ponto do trajecto, o destino final.                                                                                                    |
|            | Cor do trajecto                                      | O trajecto está sempre bem visível com a sua cor no<br>mapa, tanto no modo de cores diurno como no modo<br>nocturno. O troço activo do trajecto é sempre<br>apresentado numa sombra mais brilhante do que os<br>(próximos) troços inactivos.                                                                                                    |
|            | Troço activo do trajecto                             | A secção do trajecto que está a percorrer.                                                                                                    |
|            |                                                      | Caso não tenha adicionado quaisquer pontos de trajecto (apenas um destino), todo o trajecto é constituído pelo troço activo. Caso tenha adicionado pontos de trajecto, o troço activo é a parte do trajecto a partir do local actual até ao próximo ponto de trajecto (o próximo ponto de trajecto ou o destino caso não existam mais pontos de trajecto para alcançar). |
|            | Troço inactivos do trajecto                          | As futuras secções do trajecto; cada uma torna-se                                                                                                    |
|            | As ruas e estradas que são<br>excluídas da navegação | Pode escolher se pretende utilizar ou evitar certos<br>tipos de estrada (página 64). No entanto, quando o<br>Alpine Navigation Software não pode evitar tais<br>estradas, o trajecto irá incluí-los e estes serão<br>apresentados com uma cor diferente da cor do<br>trajecto.                                                                                           |

# 8.1.3 Menu do cursor

Assim que seleccionar um ponto no Menu de destino, o mapa é apresentado com o Menu do cursor, um menu com acções possíveis para o ponto seleccionado.

Em alternativa, estes botões de controlo surgem quando toca no mapa. Toque novamente para

colocar o Cursor (C). Agora toque em Selec e o Menu de cursor abre com uma lista de opções.

Pode executar as seguintes acções:

| Botão                     | Descrição                                                                                                    |
|---------------------------|----------------------------------------------------------------------------------------------------|
| <u></u>                   | Fecha o Menu de cursor e regressa ao ecrã anterior.                                                                                                    |
| $\bigcirc$                | Apresentado no local do Cursor caso a sua localização tenha sido alterada desde que o Menu do cursor foi aberto.                                                                                                    |
|                           | Diminui o zoom do mapa.                                                                                                    |
| -C-                       | Aumenta o zoom do mapa.                                                                                                    |
|                           | Com o Menu do cursor aberto, é ainda possível mover ou redimensionar o mapa, bem como tocar em qualquer ponto do mapa para colocar o Cursor num novo local mas, ao utilizar este botão, o Cursor volta ao local onde estava quando abriu o Menu do cursor.                                       |
| Ir                        | Cria um novo trajecto com o Cursor como o novo destino. O trajecto anterior (se existir) é apagado.                                                                                                    |
| Opções                    | Abre o Menu de Cursor no modo de ecrã completo com as todas as opções possíveis.                                                                                                    |
| 🗱 Definir como casa       | A localização do Cursor é guardada como o Endereço de casa.                                                                                                    |
| Adicionar POI             | O Cursor é guardado como um POI de utilizador. Seleccione o grupo de POI e dê um nome ao POI, em seguida seleccione um ícone adequado e introduza um número de telefone ou qualquer informação adicional que deseje.                                                                             |
| Definir como Início       | O Cursor torna-se o ponto de partida do trajecto. Isto significa que o trajecto não será iniciado a partir da actual posição GPS e que o Novo cálculo do desvio de trajecto automático tem de ser desactivado de modo a manter o ponto seleccionado como o ponto de partida.                     |
| Remover Início            | Se o Cursor estiver no ponto de partida seleccionado ou na proximidade deste, este botão substitui o anterior e elimina o ponto de partida do trajecto. A actual posição GPS é utilizada de novo como o ponto de partida e o Novo cálculo do desvio de trajecto automático é reactivado.         |
| Métodos de Encaminhamento | Este botão é semelhante ao botão<br>um novo ecrã, no qual o trajecto é calculado com todos os possíveis<br>métodos de cálculo do trajecto (Rápido, Curto, Económico e Fácil).<br>Observe os resultados e escolha um dos trajectos para navegar.                                                  |
| 🣁 Novo ponto de passagem  | O Cursor é adicionado ao trajecto activo como um ponto de trajecto intermédio, um ponto a ser alcançado antes do destino. Caso já exista um ponto de trajecto no trajecto, o ecrã Editar trajecto abre para que possa decidir o local onde deverá aparecer o novo ponto de trajecto no trajecto. |
| 🔀 Remover pontos traj     | Caso o Cursor esteja nos pontos de trajecto ou perto destes, este botão substitui o anterior e elimina o ponto de trajecto seleccionado do trajecto. O trajecto é recalculado sem o ponto eliminado.                                                                                             |

| Botão                   | Descrição                                                                                                    |
|-------------------------|----------------------------------------------------------------------------------------------------|
| Adicionar aos Favoritos | A localização do Cursor é adicionada à lista dos destinos frequentemente visitados, os denominados Favoritos. Pode atribuir um nome ao Favorito. |

# 8.1.4 Ecrã de Informações de trajecto

O ecrã Informações de trajecto possui todos os dados e algumas das funções de que necessita ao navegar. Existem duas formas de abrir este ecrã:

- Pode ser aberto directamente a partir do Ecrã do mapa tocando no campo Pré-visualização de
  - mudança de direcção (
- A partir de qualquer um dos ecrãs de menu, toque nos seguintes botões:

| Trajecto | Info Trajeo       | cto              |                               |                 |
|----------|-------------------|------------------|-------------------------------|-----------------|
|          | Info do traje     | cto              |                               |                 |
|          | N79=(N3)=         | N2 E40           | A299                          | A2              |
|          | Destino           | Abbev            | ille Road 1                   |                 |
|          | Chegadas<br>21:15 | Tpo rest<br>8:28 | Dist a percor<br><b>486km</b> | Método<br>Curto |
|          |                   |                  |                               |                 |
|          |                   | pções            | Apag<br>trajecto              |                 |

Na secção superior do ecrã poderá observar informações sobre o actual trajecto. Os campos neste ecrã são continuamente actualizados enquanto mantiver o ecrã aberto.

Quando abrir o ecrã, todos os campos contêm informações sobre como alcançar o destino final. Toque em qualquer um dos campos para visualizar dados nos pontos de trajecto a partir do primeiro até ao destino final novamente.

Existem os seguintes dados e funções neste ecrã:

| Nome              | Descrição                                                                                                    | Função                                                                                                    |
|-------------------|----------------------------------------------------------------------------------------------------|----------------------------------------------------------------------------------------------------|
| Linha do Trajecto | A parte superior deste ecrã apresenta o seu<br>trajecto planeado como uma linha horizontal.<br>O seu ponto mais à esquerda é o início do<br>trajecto, o mais à direita é o destino final e<br>pode visualizar as bandeiras de ponto de<br>trajecto ao longo da linha, espaçadas de<br>acordo com as sua distância. | Toque neste campo para<br>alterar o conteúdo de todos<br>os campos de dados de<br>acordo com as informações<br>do ponto de trajecto. |
| Chegada prevista  | Apresenta o tempo previsto de chegada ao destino final do trajecto com base em informações disponíveis para os restantes segmentos do trajecto. O cálculo não pode ter em conta engarrafamentos e outros possíveis atrasos.                                                                                        | s/e                                                                                                    |
| Tempo restante    | Apresenta o tempo necessário para alcançar o destino final do trajecto com base em informações disponíveis para os restantes segmentos do trajecto. O cálculo não pode ter em conta engarrafamentos e outros possíveis atrasos.                                                                                    | s/e                                                                                                    |

| Nome                      | Descrição                                                                                                    | Função                                                                          |
|---------------------------|----------------------------------------------------------------------------------------------------|---------------------------------------------------------------------------------|
| Distância a percorrer     | Apresenta a distância que necessita de<br>percorrer no trajecto antes de alcançar o<br>destino final.                                                                                                    | s/e                                                                             |
| Método                    | Este campo apresenta a forma como o trajecto<br>foi calculado. Apresenta o Método de cálculo<br>do trajecto ou o campo Veículo a partir das<br>Opções de planeamento de trajecto.                                                                                                    | s/e                                                                             |
|                           | Se escolheu carro, táxi ou autocarro, o tipo<br>detrajecto (rápido, curto, fácil ou económico)<br>será exibido aqui; se escolheu veículo de<br>emergência apenas esta informação será<br>exibida aqui.                                                                                                    |                                                                                 |
| Ícones de aviso           | Nestes campos quadrados são apresentados<br>símbolos gráficos caso estejam anexados<br>avisos ao trajecto planeado. Estes são avisos,<br>portanto os ícones apresentam sempre<br>informações para todo o trajecto, mesmo que<br>os campos de dados apresentem valores<br>sobre a posição actual apenas a um ponto de<br>trajecto. | Toque em qualquer um dos<br>ícones para obter uma<br>explicação.                |
| Opções                    |                                                                                                    | Abre o ecrã de Opções de<br>planeamento de trajecto a<br>partir do menu Opções. |
| Rem. próx. ponto de traj. | Só é apresentado caso exista pelo menos um ponto de trajecto.                                                                                                    | Elimina o próximo ponto de trajecto do trajecto.                                |
| Apag<br>trajecto          | Só é apresentado caso não existam pontos de trajecto no trajecto.                                                                                                    | Elimina o trajecto activo.                                                      |

# 8.1.5 Ecrã de Informações da viagem

O ecrã Informações da viagem possui dados relativos à viagem e ao trajecto de que poderá necessitar durante a navegação. Pode ser aberto directamente a partir do Ecrã do mapa tocando no

campo Dados da viagem (<u>W</u>).

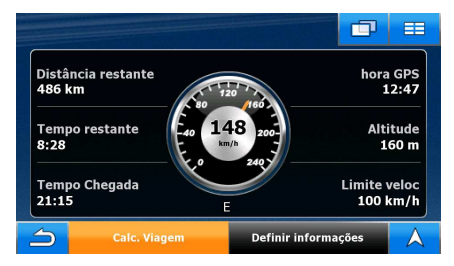

Os campos neste ecrã são continuamente actualizados enquanto mantiver o ecrã aberto.

Todos os campos de dados de trajecto contêm informações sobre como alcançar o destino final.

Se pretende alterar o conteúdo dos três campos de dados no Ecrã de mapa toque em Definir informações Existem os seguintes dados e funções neste ecrã:

| Nome                                       | Descrição                                                                                                    |
|--------------------------------------------|----------------------------------------------------------------------------------------------------|
| 🟁 <sub>ou</sub> 🟴                          | Mostra se os campos de dados do trajecto apresentam informações sobre o destino final (bandeira axadrezada) ou sobre o próximo ponto de trajecto (bandeira amarela).                                                                      |
| Campo junto à bandeira                     | Apresenta o nome ou número da actual estrada ou rua.                                                                                                    |
| Pré-visualização de<br>mudança de direcção | Apresenta o tipo e distância do próximo evento de trajecto.                                                                                                    |
| Bússola                                    | Apresenta a direcção para onde se dirige actualmente.                                                                                                    |
| Velocímetro                                | Apresenta a velocidade actual tanto graficamente como em forma de número.                                                                                                    |
| Distância restante                         | Apresenta a distância que necessita de percorrer no trajecto antes de alcançar o destino final.                                                                                                    |
| Tempo restante                             | Apresenta o tempo necessário para alcançar o destino final do trajecto com<br>base nas informações disponíveis para os restantes segmentos do trajecto.<br>O cálculo não pode ter em conta engarrafamentos e outros possíveis<br>atrasos. |
| Tempo Chegada                              | Apresenta o tempo estimado de chegada no destino final do trajecto com<br>base nas informações disponíveis para os restantes segmentos do trajecto.<br>O cálculo não pode ter em conta engarrafamentos e outros possíveis<br>atrasos.     |
| Hora GPS                                   | Apresenta o tempo actual corrigido com a diferença de fuso horário. O tempo exacto provém dos satélites GPS e as informações do fuso horário provém do mapa ou podem ser definidas manualmente nas Opções regionais.                      |
| Altitude                                   | Apresenta a elevação caso seja facultada pelo receptor de GPS.                                                                                                    |
| Limite de velocidade                       | Apresenta o limite de velocidade da estrada actual caso o mapa a contenha.                                                                                                    |
| Calc. Viagem                               | Abre o ecrã Computador de viagem.                                                                                                    |
| Definir informações                        | Toque neste botão se pretende alterar o conteúdo dos três campos de dados no Ecrã de mapa.                                                                                                    |

#### 8.1.5.1 Ecrã do Computador de viagem

O ecrã Computador de viagem proporciona os dados da viagem recolhidos. Pode ser aberto

Calc. Viagem

directamente a partir do ecrã Informações da viagem tocando em

Os campos neste ecrã são continuamente actualizados enquanto mantiver o ecrã aberto.

É possível alternar entre as viagens, pausar e, em seguida, retomá-las ou repor os seus dados.

Existem as seguintes funções neste ecrã:

| Botão     | Descrição                                                                                                    |
|-----------|----------------------------------------------------------------------------------------------------|
| Pausar    | Pausa a viagem actualmente apresentada no ecrã. Os valores no ecrã deixam de mudar.                                                                                                    |
| Continuar | Este botão substitui o anterior caso tenha sido activado. Toque-lhe para retomar a recolha de dados da viagem.                                                                                                    |
| Repor     | Repõe as definições originais de todos os dispositivos de contagem relativos à viagem actualmente apresentada. A recolha de dados da viagem só é reiniciada quando o Alpine Navigation Software recebe uma posição do GPS. |
| <b>,</b>  | Percorre todas as viagens.                                                                                                    |

# 8.1.6 Ecrã de Eventos de TMC

É possível aceder à lista de Eventos de TMC e seleccionar ou ignorar estações de rádio específicas

na lista de Eventos de trânsito. Toque no botão de trânsito no Ecrã de mapa.

| A cor do botão de trânsito apresenta o | estado do trânsito: |
|----------------------------------------|---------------------|
|----------------------------------------|---------------------|

| Cor | Descrição                                                                                                    |
|-----|----------------------------------------------------------------------------------------------------|
|     | Não existem Eventos de trânsito novos (não lidos) na lista.                                                                                  |
|     | Existem novos Eventos de trânsito mas não dizem respeito ao trajecto recomendado.                                                            |
|     | Existem Eventos de trânsito no trajecto. Foram resolvidos, mas é melhor tomar os segmentos de estrada em questão em detrimento de os evitar. |
|     | O manuseamento não automática do trânsito é seleccionado em<br>Opções e existem Eventos de trânsito no trajecto a ser manuseado.             |

Ao tocar no botão, a lista de eventos de TMC actuais é apresentada em primeiro lugar, ordenada de acordo com a distância a partir da sua posição actual. É possível alterar o conteúdo da lista:

| Botão       | Descrição                                                                                 |
|-------------|-------------------------------------------------------------------------------------------|
| Todos       | Todos os eventos de TMC recebidos pelo Alpine Navigation Software aparecem na lista.      |
| No trajecto | Apenas os eventos de TMC referentes a uma parte do seu trajecto activo aparecem na lista. |

Para verificar a estação de rádio FM actualmente recebida, para excluir estações de rádio ou para

Estações

| Botão                      | Descrição                                                                                                    |
|----------------------------|----------------------------------------------------------------------------------------------------|
| Utilizar Sintonizador Auto | Se o Sintonizador Auto estiver activado, o sintonizador do Alpine<br>Navigation Software varre a banda de rádio FM CCIR em busca de<br>um sinal de TMC. A primeira estação com dados de TMC é utilizada<br>automaticamente. Quando não está disponível qualquer sinal de<br>TMC, o sintonizador continua a procurar. Desligue o Sintonizador<br>Auto para seleccionar manualmente uma estação de rádio. |
|                            | Quando o Sintonizador Auto está desligado, procure manualmente a estação de rádio pretendida com estes botões.                                                                                                    |
| Excluir esta estação       | Prima este botão para colocar a estação de rádio FM actualmente recebida numa lista de excepção e faça com que o Alpine Navigation Software procure uma outra estação.                                                                                                    |
| Mostrar Estações Excluídas | Este botão abre a lista de estações de rádio previamente excluídas.<br>Pode reactivar uma ou todas as estações excluídas.                                                                                                    |

## sintonizar manualmente uma estação de rádio, toque em

# 8.1.7 Ecrã de Dados de GPS

GP5 ....

Toque no campo de estado Recepção GPS.

para abrir o ecrã Dados de GPS e para ver o estado da

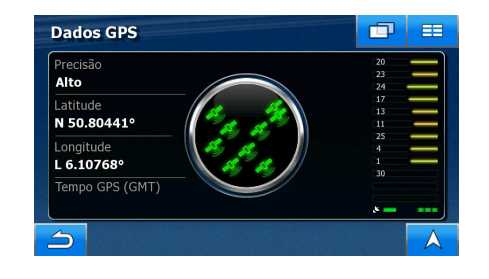

| Ícone                              | Cor                       | Nome                                        | Descrição                                                                                                    |
|------------------------------------|---------------------------|---------------------------------------------|----------------------------------------------------------------------------------------------------|
| ×                                  | Verde                     | Indicador de<br>qualidade da posição<br>GPS | O Alpine Navigation Software possui<br>uma ligação ao receptor GPS e estão<br>disponíveis informações de posição<br>GPS em 3D: O Alpine Navigation<br>Software pode calcular tanto a posição<br>GPS horizontal como vertical.                                                                                                    |
| <b>.</b>                           | Amarelo                   |                                             | O Alpine Navigation Software possui<br>uma ligação ao receptor GPS e estão<br>disponíveis informações de posição<br>GPS em 2D: apenas a posição<br>horizontal é calculada, o Alpine<br>Navigation Software não pode calcular a<br>sua posição GPS vertical.                                                                                                    |
| *                                  | Cinzento                  |                                             | Alpine Navigation Software possui<br>ligação ao receptor GPS mas não estão<br>disponíveis informações de posição<br>GPS.                                                                                                    |
| × —                                | Vermelho                  |                                             | Alpine Navigation Software não possui qualquer ligação ao receptor GPS.                                                                                                    |
|                                    |                           |                                             | Visto que o dispositivo possui um receptor GPS incorporado, este estado nunca deveria aparecer.                                                                                                    |
|                                    | Verde,<br>intermitente    | Indicador de<br>qualidade da ligação<br>GPS | Alpine Navigation Software está ligado ao receptor GPS.                                                                                                    |
|                                    | Amarelo,<br>intermitente  |                                             | Alpine Navigation Software não possui<br>ligação ao receptor GPS mas está a<br>tentar estabelecer uma ligação.                                                                                                    |
|                                    | Vermelho,<br>intermitente |                                             | O Alpine Navigation Software não<br>possui ligação ao receptor GPS e não<br>tenta estabelecer uma ligação.                                                                                                    |
| Círculo de visualiza               | ação do céu               |                                             | O céu virtual representa a parte visível<br>do céu sobre o utilizador, com a posição<br>actual no centro. Os satélites são<br>apresentados na posição actual. O GPS<br>recebe dados tanto dos satélites verdes<br>como dos amarelos. Os sinais dos<br>satélites a amarelo são apenas<br>recebidos, ao passo que os sinais dos<br>satélites a verde são utilizados pelo<br>receptor de GPS para calcular a<br>posição actual. |
| s/e                                | Coordenadas               |                                             | A sua actual posição GPS está no<br>formato WGS84.                                                                                                    |
| s/e Barra de estado para satélites |                           |                                             | As barras mais escuras são para os<br>satélites a amarelo e as barras acesas<br>são para os satélites a verde. Quanto<br>mais satélites forem utilizados pelo GPS<br>(assinalados a verde), melhor calculada<br>será a posição.                                                                                                    |

# 8.2 Menu de destino

Seleccionar o destino do seu trajecto. Toque nos seguintes botões:

| Botão              | Botão Descrição                                                                                                    |           |  |  |
|--------------------|----------------------------------------------------------------------------------------------------|-----------|--|--|
| 🔳 Morada           | Se sabe uma parte da morada, é a forma mais rápida de encontrar a localização.                                                                | página 30 |  |  |
| 💼 Casa             | Pode seleccionar a localização de casa previamente guardada como destino.                                                                     | página 36 |  |  |
| Histórico          | Os destinos já introduzidos no Alpine Navigation Software estão disponíveis no Histórico.                                                     | página 38 |  |  |
| POI                | É possível seleccionar o destino a partir dos milhares de POIs incluídos no Alpine Navigation Software ou a partir dos anteriormente criados. | página 37 |  |  |
| <b>†</b> Favoritos | Pode seleccionar a localização Favorita previamente guardada como destino.                                                                    | página 36 |  |  |
| Coordenadas        | Pode seleccionar o destino introduzindo as suas coordenadas.                                                                                  | página 38 |  |  |

Destino

Trajecto

# 8.3 Menu do trajecto

| Guarda  | corroquo o odito | on nous trainatos | Toque nos coquintos hotãos:  |  |
|---------|------------------|-------------------|------------------------------|--|
| Guarue, | carregue e eulle | US SEUS ITAJECIUS | . Toque nos seguines poloes. |  |

Botão Descrição Referência Abre um ecrã com dados úteis sobre o trajecto. página 51 Info Trajecto É possível consultar as instruções de condução que o Alpine página 25 Lista de viragens Navigation Software segue durante a navegação. Pode excluir manobras ou ruas para ajustar o trajecto às suas preferências. Pode modificar o trajecto: remova os pontos de trajecto ou página 39 Editar trajecto altere a sua ordem. Pode modificar o método de trajecto utilizado para calcular o Método de alter. trajecto recomendado. Avance para a próxima página dos pontos de menu. Pode carregar um trajecto guardado previamente para página 43 Carregar Trajecto efectuar a navegação. Pode guardar o trajecto activo para utilizar mais tarde. página 43 **Guardar Trajecto** Apagar o trajecto activo com todos os pontos de trajecto página 41 Apag trajecto (ponto de partida, pontos de trajecto e destino). Se decidir

| Botão   | Descrição                                                                | Referência |
|---------|--------------------------------------------------------------------------|------------|
|         | mais tarde que necessita do mesmo trajecto, terá de recriá-lo de origem. |            |
| Simular | Pode executar uma demonstração do trajecto a velocidade normal.          | página 26  |

# 8.4 Menu editar

Pode gerir o conteúdo que Alpine Navigation Software armazena. Toque nos seguintes botões:

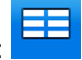

🔲 🖉 Editar

| 🖌 Editar            |                                                                                                    |            |
|---------------------|----------------------------------------------------------------------------------------------------|------------|
| Botão               | Descrição                                                                                                  | Referência |
| Favoritos           | Renomear ou eliminar Favoritos                                                                             | página 58  |
| POI pessoal         | Actualizar ou eliminar POIs                                                                                | página 59  |
|                     | Criar, actualizar ou eliminar Grupos de POIs                                                               |            |
|                     | Modificar as opções de visibilidade POIs                                                                   |            |
| Trajectos Guardados | Renomear ou eliminar trajectos guardados                                                                   | página 60  |
| Reg. de trajecto    | Gravar, simular, renomear ou eliminar registos de trajecto, atribuir-lhes cor para serem mostrados no mapa | página 61  |

# 8.4.1 Gerir Favoritos

Pode gerir a lista dos seus Favoritos. Toque nos seguintes botões:

# Favoritos

| Botão                           | Descrição                                                       |
|---------------------------------|-----------------------------------------------------------------|
| Botão com o nome do<br>Favorito | Abre o Favorito seleccionado para edição.                       |
| *                               | Elimina o item seleccionado na lista dos Favoritos.             |
| Apagar Tudo                     | Apaga a lista de Favoritos.                                     |
|                                 | Desloque-se entre páginas para obter itens adicionais da lista. |

# 8.4.2 Gerir POIs

Pode gerir os seus POIs e definir a visibilidade POI tanto para os seus POIs como para aqueles

fornecidos com o produto. Toque nos seguintes botões:

Editar Ħ

POI pessoal

| Botão / Ícone                                    | Descrição                                                                                |
|--------------------------------------------------|------------------------------------------------------------------------------------------|
| Botão com o nome do grupo<br>de POI              | Abre a lista dos subgrupos deste grupo de POI. A nova lista comporta-se tal como a esta. |
| Botão com o nome e<br>endereço de um item de POI | Abre o POI seleccionado para edição. Apenas os POIs que criou aparecem nesta lista.      |
| Editar                                           | Abre o grupo de POI seleccionado para edição.                                            |
| Meus POI                                         | Toque para filtrar a lista para conter apenas os POIs que guardou.                       |
| Todos                                            | Toque para ver todos os POIs na lista.                                                   |
| Grupo<br>Novo                                    | Cria um novo grupo de POI no nível de grupo indicado.                                    |
|                                                  | Desloque-se entre páginas para obter itens adicionais da lista.                          |

Quando um grupo de POI é aberto para edição:

| Botão                                | C    | Descrição                                                                                                    |
|--------------------------------------|------|----------------------------------------------------------------------------------------------------|
| Desligado                            |      | Os itens no grupo de POI não serão mostrados no mapa.                                                               |
| Editar M                             | édia | Os botões de distância definem o nível de zoom a partir dos quais os itens no grupo de POI serão mostrados no mapa. |
| A mesma visibilidade em Subgrupos    |      | Os subgrupos no grupo de POI editado herdarão as opções de visibilidade do Grupo de POI.                            |
| Botão com o ícone do grupo<br>de POI |      | Toque neste botão para seleccionar um novo ícone para o grupo de POI.                                               |
| Renom                                |      | Toque neste botão para renomear o Grupo de POI.                                                                     |
| Remover                              |      | Elimina o grupo de POI editado. Só está autorizado a remover grupos de POI que criou.                               |

Quando um item de POI é aberto para edição:

| Botão                          | Descrição                                                                                                    |  |  |  |
|--------------------------------|----------------------------------------------------------------------------------------------------|--|--|--|
| Botão com o nome do POI        | Toque neste botão para renomear o POI.                                                                                           |  |  |  |
| Botão com o ícone do POI       | Toque neste botão para seleccionar um novo ícone para o POI.                                                                     |  |  |  |
| Botão com o endereço do<br>POI | Toque neste botão para modificar a localização do POI. Seleccione um novo local no mapa e toque em Selec para relocalizar o POI. |  |  |  |
| Número de Telefone             | Toque neste botão para introduzir um número de telefone para o POI.                                                              |  |  |  |
| Informações adicionais         | Toque neste botão para introduzir informações adicionais para o POI.                                                             |  |  |  |
| Apagar                         | Toque neste botão para eliminar o POI seleccionado                                                                               |  |  |  |
| Mudar<br>Grupo                 | Toque neste botão para mover o POI para um outro grupo de POI ou subgrupo.                                                       |  |  |  |

# 8.4.3 Gerir Trajectos Guardados

| Pode | gerir | os | trajectos | previamente  | guardados. | Toque | nos | seguintes | botões: |
|------|-------|----|-----------|--------------|------------|-------|-----|-----------|---------|
| 🧷 Е  | ditar |    | Trajecto  | os Guardados |            |       |     |           |         |

| Botão                                    | Descrição                                                       |
|------------------------------------------|-----------------------------------------------------------------|
| Botão com o nome do<br>trajecto guardado | Abre o trajecto seleccionado para edição.                       |
| X                                        | Elimina o trajecto seleccionado.                                |
| Apagar Tudo                              | Apaga a lista de trajectos guardados.                           |
|                                          | Desloque-se entre páginas para obter itens adicionais da lista. |

# 8.4.4 Gerir Registos de Trajecto

Pode gravar Registos de trajecto e, em seguida, reproduzi-los, apresentá-los no mapa e visualizar os

| seus detalhes. Toque nos seguintes botões: Editar , Reg. de trajecto |                                                                             |  |  |
|----------------------------------------------------------------------|-----------------------------------------------------------------------------|--|--|
| Botão                                                                | Descrição                                                                   |  |  |
| Gravar                                                               | Começa a registar o trajecto que percorrer.                                 |  |  |
| Parar<br>a Gravação                                                  | Pára a gravação em curso do Registo de Trajecto.                            |  |  |
| Botão com o nome do<br>registo de trajecto                           | Apresenta os detalhes do Registo de trajecto seleccionado.                  |  |  |
|                                                                      | Inicia uma reprodução simulada do Registo de Trajecto seleccionado no mapa. |  |  |
| , <b>V</b>                                                           | Desloque-se entre páginas para obter itens adicionais da lista.             |  |  |

Quando os detalhes do registo de trajecto são mostrados:

| Botão                                      | Descrição                                                                                                    |
|--------------------------------------------|----------------------------------------------------------------------------------------------------|
| Botão com o nome do<br>Registo de Trajecto | Abre um ecrã de teclado para deixá-lo renomear o Registo de Trajecto.                                                            |
|                                            | Toque neste botão para ocultar o Registo de Trajecto no mapa.<br>Nenhuma cor será atribuída ao Registo de Trajecto.              |
|                                            | Toque num dos botões de cor para atribuir uma cor ao Registo de Trajecto. O Registo de Trajecto é mostrado no mapa com esta cor. |
| Ajustar ao ecrã                            | O mapa volta com o Registo de Trajecto. A escala do mapa é alterada para mostrar o Registo de Trajecto inteiro.                  |
| Apagar                                     | Elimina o Registo de trajecto seleccionado.                                                                                      |
| Export                                     | Guardar o registo de trajecto numa USB no formato GPX.                                                                           |

# 8.5 Menu Opções

Pode configurar as opções do programa e modificar o comportamento de Alpine Navigation Software.

Toque nos seguintes botões:

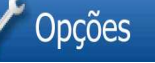

O menu Opções tem mais páginas de submenus. Toque em **V** para aceder às outras opções.

| Opções                  | 1/3 |   | Opções          | 2/3       |  |
|-------------------------|-----|---|-----------------|-----------|--|
| Ecrã de Mapa            |     |   | Ajuste do visor |           |  |
| Som                     |     |   | Navegação       |           |  |
| Planeamento do percurso |     |   | Avisos          |           |  |
| Regional 🗸 🔻            |     | ▼ |                 | GPS       |  |
| 5                       |     | A | <u></u>         | F 🖁 👘 🖓 K |  |

| Botão                   | Descrição                                                                                                    | Referência |
|-------------------------|----------------------------------------------------------------------------------------------------|------------|
| Ecrã de Mapa            | Pode afinar a aparência e o conteúdo do ecrã do mapa.                                                                                                    | página 63  |
| Som                     | Pode ajustar os sons do Alpine Navigation Software.                                                                                                    | página 63  |
| Planeamento do percurso | Estas opções definem como os trajectos serão calculados.                                                                                                    | página 64  |
| Regional                | Estas opções permitem-lhe personalizar a aplicação de<br>acordo com as suas opções de idioma, unidades de<br>medida, hora e data e respectivos formatos locais, bem<br>como escolher o perfil de orientação por voz da sua<br>preferência. | página 66  |
| Ajuste do visor         | Pode aperfeiçoar as opções relacionadas com a visualização neste menu.                                                                                                    | página 67  |
| Navegação               | Pode controlar como Alpine Navigation Software se comporta durante a navegação.                                                                                                    | página 67  |
| Avisos                  | Pode activar e aperfeiçoar alguns avisos úteis.                                                                                                    | página 68  |
| GPS                     | Pode abrir o ecrã de dados de GPS.                                                                                                    | página 69  |
| ТМС                     | Pode seleccionar a estação de rádio FM a receber para mensagens de TMC.                                                                                                    | página 69  |
| Reg. de trajecto        | Pode configurar uma gravação automática do Registo de Trajecto e afinar as respectivas opções.                                                                                                    | página 70  |
| Gest dados utiliz       | Pode gerir os dados que guardou (por exemplo, POIs, Favoritos ou Histórico) e as opções que fez no programa.                                                                                                    | página 70  |
| Sobre                   | Este ecrã não possui função de navegação. Fornece apenas informações acerca das licenças e dos mapas incluídos no sistema de navegação.                                                                                                    |            |

# 8.5.1 Opções do ecrã do mapa

1

Pode afinar a aparência e o conteúdo do ecrã do mapa. Toque nos seguintes botões:

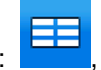

| Opcões    | Ecrã de Mapa |  |
|-----------|--------------|--|
| 0 9 90 00 |              |  |

| Botão                                | Descrição                                                                                                    |  |
|--------------------------------------|----------------------------------------------------------------------------------------------------|--|
| Opções 3D                            | Utilize as opções 3D para determinar os objectos 3D actuais que são apresentados no mapa e para ajustar o nível de detalhe visual 3D. As opções são as seguintes:                                                                                                    |  |
|                                      | <ul> <li>Marcos: Marcos são representações em bloco ou artísticas<br/>em 3D de objectos proeminentes ou muito conhecidos. Os<br/>marcos 3D estão apenas disponíveis em certos países e<br/>cidades.</li> </ul>                                                                                                    |  |
|                                      | <ul> <li>Estradas elevadas: Intersecções complexas e estradas<br/>isoladas na vertical (como, por exemplo, passagens<br/>superiores ou túneis subterrâneos) são apresentadas em 3D.</li> </ul>                                                                                                    |  |
|                                      | <ul> <li>Zoom automático 3D: Ligue ou desligue a função de Zoom<br/>automático no modo de vista de mapa 3D.</li> </ul>                                                                                                    |  |
| Perfis de cores                      | Alpine Navigation Software tem capacidade para mostrar o mapa e<br>os menus em diferentes cores durante o dia e durante a noite.<br>Seleccione os perfis de cores a serem utilizados em cada modo e<br>seleccione a alternância automática ou manual entre os perfis de cor<br>diurnos e nocturnos.                 |  |
| Elevação em mapa 2D                  | Os mapas a 2D podem também apresentar informações a 3D. Estes mapas de planta podem indicar a elevação com cores e sombreado.                                                                                                    |  |
| Nomes de ruas durante a<br>navegação | Os nomes das ruas e dos ícones POI podem ser perturbadores no<br>mapa durante a navegação. Com este interruptor, pode suprimir<br>estes elementos do mapa quando Alpine Navigation Software segue<br>a sua posição no mapa. Se mover o mapa, tanto os nomes das ruas<br>como dos ícones POI reaparecem de imediato. |  |
| Nível de zoom automático 2D          | Desligue ou defina o nível de zoom da função de Zoom automático nos modos de vista de mapa 2D.                                                                                                    |  |

# 8.5.2 Opções de Som

| Pode ajustar os sons o | Alpine Navigation Software. Toque nos seguintes botões:                                                        |  |
|------------------------|----------------------------------------------------------------------------------------------------|--|
| Botão                  | Descrição                                                                                                    |  |
| Som de tecla           | Os Sons de teclas são confirmações sonoras da activação de botões não virtuais ou de toques no ecrã táctil.    |  |
|                        | Este interruptor liga ou desliga os sons de tecla. Os sons de tecla são reproduzidos no nível de volume geral. |  |

# 8.5.3 Opções de Planeamento do trajecto

Estas opções definem como os trajectos serão calculados. Toque nos seguintes botões:

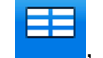

| Opções | Planeamento do percurso |
|--------|-------------------------|
|--------|-------------------------|

1

| Botão                                                           | Descrição                                                                                                    |
|-----------------------------------------------------------------|----------------------------------------------------------------------------------------------------|
| Veículo                                                         | É possível definir o tipo de veículo que irá utilizar para navegar pelo trajecto. Com base nesta definição, alguns dos tipos de estrada podem ser excluídos do trajecto ou algumas das restrições poderão não ser tomadas em consideração no cálculo do trajecto.                                                                                                    |
| Tipos de estrada utilizados<br>para planeamento de<br>trajectos | Para que o trajecto satisfaça as necessidades do utilizador, é possível definir os tipos de estrada que devem ser considerados e os que devem ser excluídos do trajecto, se possível.                                                                                                    |
|                                                                 | A exclusão dum tipo de estrada é uma preferência. Não implica<br>necessariamente proibição total. Se só puder chegar ao seu destino<br>utilizando alguns dos tipos de estradas excluídos eles serão<br>utilizados, mas só se for mesmo necessário. Neste caso, é<br>apresentado um ícone de aviso no ecrã de Info do trajecto e a parte<br>da estrada que não corresponde à preferência do utilizador será<br>apresentada com uma cor diferente no mapa. |
| Método de cálculo do trajecto                                   | Pode escolher entre diferentes tipos de trajecto. O método de criação<br>de trajectos pode ser alterado temporariamente durante a criação do<br>trajecto: quando o destino é seleccionado, toque em<br>Métodos de Encaminhamento<br>no Menu do cursor.                                                                                                    |
| Método de recálculo do<br>trajecto                              | Esta opção determina como o Alpine Navigation Software utiliza as informações de TMC recebidas na repetição do cálculo do trajecto:                                                                                                    |
|                                                                 | <ul> <li>Auto: Quando a repetição do calculo do trajecto se torna<br/>necessária com base nos eventos de TMC recebidos, o Alpine<br/>Navigation Software repete automaticamente o cálculo do<br/>trajecto.</li> </ul>                                                                                                    |
|                                                                 | <ul> <li>Manual: Quando a repetição do cálculo do trajecto se torna<br/>necessária com base nos eventos de TMC recebidos, o Alpine<br/>Navigation Software notifica-o dessa situação mas pode decidir<br/>se pretende repetir ou não o cálculo.</li> </ul>                                                                                                    |
|                                                                 | <ul> <li>Desligado: eventos de TMC só serão tidos em conta quando a<br/>rota é recalculada.</li> </ul>                                                                                                    |

# Tipos de veículos:

- Carro
- Táxi
- Autocarro
- Veículos de Emergência

# Tipos de estrada utilizados para planeamento de trajectos:

| Тіро                         | Descrição                                                                                                    |
|------------------------------|----------------------------------------------------------------------------------------------------|
| Auto-estradas                | Poderá ter de evitar auto-estradas ao conduzir um carro lento ou se estiver a rebocar outro veículo.                                                                                                    |
| Estradas não<br>pavimentadas | O Alpine Navigation Software exclui estradas não pavimentadas por<br>predefinição: as estradas não pavimentadas podem estar em más condições e<br>normalmente não é possível atingir o limite de velocidade nas mesmas.                                           |
| Portagem por<br>utilização   | Por predefinição, Alpine Navigation Software inclui estradas com portagem (estradas com portagem onde existe uma taxa de utilização) nos trajectos. Se desactivar as estradas com portagem, o Alpine Navigation Software planeia o melhor trajecto sem portagens. |
| Pago em certos<br>períodos   | As vias pagas são estradas com portagem onde pode adquirir um passe ou vinheta para usar a estrada por um maior período de tempo. Podem ser activadas ou desactivadas em separado de estradas com portagem.                                                       |
| Autorização<br>necessária    | Poderá necessitar de uma autorização dos proprietários para utilizar certas estradas ou entrar em certas áreas.<br>O Alpine Navigation Software exclui por predefinição estas estradas do cálculo                                                                 |
|                              | do trajecto.                                                                                                    |
| Ferries                      | O Alpine Navigation Software inclui ferries num trajecto planeado por predefinição. No entanto, um mapa não contém necessariamente informações sobre a acessibilidade de ferries temporários. Poderá ter ainda de pagar uma taxa no ferry.                        |
| Planeamento de<br>fronteira  | Em alguns casos, o trajecto calculado de acordo com as suas outras<br>preferências de trajecto e navegação poderia conduzir a outro país. Caso não<br>pretenda sair do país, desligue esta opção.                                                                 |

# Tipos de método de cálculo do trajecto:

| Opção     | Descrição                                                                                                    |
|-----------|----------------------------------------------------------------------------------------------------|
| Rápido    | Proporciona o trajecto mais rápido possível caso possa viajar próximo do limite de velocidade em todas as estradas. É normalmente a melhor opção para carros rápidos e normais.                                 |
| Curto     | Proporciona um trajecto que corresponde à distância total mais pequena de todos os trajectos possíveis entre os pontos de trajecto. Prático para veículos lentos.                                               |
| Económico | Combina os benefícios do Rápido e do Curto: O Alpine Navigation Software efectua o cálculo como se estivesse a calcular o trajecto Rápido, mas toma também outras estradas para poupar combustível.             |
| Fácil     | Proporciona um trajecto com menos curvas. Com esta opção, pode fazer com<br>que o Alpine Navigation Software escolha, por exemplo, uma auto-estrada em<br>detrimento de uma série de pequenas estradas ou ruas. |

# 8.5.4 Opções regionais

Estas opções permitem-lhe personalizar a aplicação de acordo com as suas opções de idioma, unidades de medida, hora e data e respectivos formatos locais, bem como escolher o perfil de

orientação por voz da sua preferência. Toque nos seguintes botões:

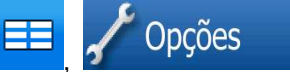

Regional

| Botão                            | Descrição                                                                                                    |
|----------------------------------|----------------------------------------------------------------------------------------------------|
| Língua do programa               | Este botão apresenta a língua escrita actual da Alpine Navigation<br>Software interface do utilizador. Tocando no botão poderá seleccionar<br>uma nova língua a partir da lista de línguas disponíveis. Se alterar<br>esta opção, a aplicação será reiniciada; ser-lhe-á pedida uma<br>confirmação.                                                    |
| Perfil de voz                    | Este botão mostra o actual perfil de orientação por voz. Tocando no<br>botão, poderá seleccionar um novo perfil a partir da lista de línguas e<br>oradores disponíveis. Toque num destes itens para ouvir um exemplo<br>da voz. Toque em OK depois de seleccionar a nova língua.                                                                       |
| Unidades                         | É possível definir as unidades de distância a serem utilizadas pelo<br>programa. O Alpine Navigation Software poderá não suportar todas<br>as unidades indicadas em alguns dos idiomas da voz de orientação.<br>Se seleccionar uma unidade de medida não suportada pela língua da<br>orientação por voz seleccionada, aparecerá uma mensagem de aviso. |
| Definir data & Formato da hora   | Pode definir o formato de data e hora. Estão disponíveis vários formatos internacionais.                                                                                                    |
| Opções de Hora e Fuso<br>Horário | Pode aceder às opções de hora e fuso horário. Alpine Navigation<br>Software ajuda-o a corrigir a hora do dispositivo para a sempre exacta<br>hora do GPS. Alpine Navigation Software pode também ajudá-lo a<br>definir o fuso horário com base na sua actual posição GPS.                                                                              |

# **Opções de Hora e Fuso Horário:**

| Botão                                        | Descrição                                                                                                    |
|----------------------------------------------|----------------------------------------------------------------------------------------------------|
| Autocorrecção de tempo para<br>GPS           | Utilize esta funcionalidade para sincronizar o relógio do seu dispositivo com a hora muito precisa fornecida pelo receptor de GPS.                                                                                              |
| Utilizar Fuso Horário Auto                   | Utilize esta funcionalidade para sincronizar o fuso horário do relógio do seu dispositivo com base na sua actual posição GPS. Isto é útil se viaja internacionalmente.                                                          |
| Definir Fuso Horário                         | Defina manualmente o fuso horário caso não pretenda sincronizar<br>automaticamente o fuso horário. Isto permite-lhe utilizar a<br>Autocorrecção de tempo e aplicar uma diferença de fuso horário para<br>obter a hora desejada. |
| Compare os tempos do GPS<br>e do dispositivo | A hora actual do receptor de GPS e do relógio do dispositivo é apresentada. Note que o relógio GPS só está disponível com a recepção GPS. Isto permite-lhe verificar se é necessária alguma correcção.                          |

# 8.5.5 Ajuste do visor

Pode aperfeiçoar as opções relacionadas com o dispositivo neste menu. Toque nos seguintes

| botões: 🔲 , 🖍 Opções | Ajuste do visor                                                                                                    |
|----------------------|----------------------------------------------------------------------------------------------------|
| Botão                | Descrição                                                                                                    |
| Ajuste do visor      | Pode aperfeiçoar a posição do conteúdo do ecrã no monitor. Toque neste botão, utilize as setas para reposicionar a janela da aplicação e, em seguida, toque em para guardar as alterações e sair. |

# 8.5.6 Ajustes de navegação

Pode controlar como Alpine Navigation Software se comporta durante a navegação. Toque nos

| seguintes botões: | , 🖍 Opções | ▼, | Navegação |  |
|-------------------|------------|----|-----------|--|
|                   |            |    |           |  |

| Botão                                    | Descrição                                                                                                    |
|------------------------------------------|----------------------------------------------------------------------------------------------------|
| Manter posição na estrada                | Esta função permite aos condutores corrigirem sempre os erros de posição GPS, fazendo corresponder a posição do veículo com a rede de estradas.                                                                                                    |
|                                          | Ao cancelar esta função também cancela a filtragem de erros de posição GPS. A posição mostrada no mapa estará sujeita a todos os erros e flutuações de posição.                                                                                                    |
| Novo cálculo do desvio de<br>trajecto    | Este interruptor diz ao Alpine Navigation Software se deve proceder a<br>um novo cálculo automático do trajecto sempre que o utilizador se<br>desviar do dito trajecto. Se esta funcionalidade for desactivada, deve<br>iniciar a repetição do cálculo do trajecto manualmente, caso contrário<br>a navegação será parada até voltar ao trajecto originalmente<br>recomendado.<br>Definir um outro ponto além da actual posição GPS como ponto de<br>partida do trajecto activo desactivará automaticamente esta<br>funcionalidade. |
| Restaurar função Bloquear-<br>na-Posição | Caso tenha movido ou rodado o mapa durante a navegação, esta funcionalidade coloca o mapa novamente na posição GPS actual e reactiva a rotação automática do mapa após o período de inactividade determinado.                                                                                                    |

# 8.5.7 Opções de aviso

Pode activa algumas advertências úteis e desactivar o ecrã táctil num veículo em movimento com o

Opcões

Modo de segurança. Toque nos seguintes botões:

Avisos

| Botão                            | Descrição                                                                                                    |
|----------------------------------|----------------------------------------------------------------------------------------------------|
| Aviso excesso velocidade         | Os mapas poderão conter informações sobre os limites de velocidade<br>dos segmentos de estrada. O Alpine Navigation Software tem a<br>capacidade de o avisar caso exceda o limite actual. Estas informações<br>poderão não estar disponíveis na sua região (pergunte ao revendedor<br>local) ou poderão não ser as correctas para todas as estradas do<br>mapa. Esta opção permite-lhe decidir se pretende receber os avisos<br>ou não. Pode definir o nível de velocidade relativa no qual a aplicação<br>o avisa (100% representa o limite de velocidade actual): |
|                                  | Em áreas urbanizadas: em cidades e vilas                                                                                                    |
|                                  | Outro local: em todas as outras localizações                                                                                                    |
|                                  | Existem dois tipos de avisos. Pode ligar ou desligar qualquer uma das opções de forma independente:                                                                                                    |
|                                  | <ul> <li>Aviso sonoro: É reproduzida uma mensagem de voz utilizando<br/>o perfil de orientação por voz seleccionado.</li> </ul>                                                                                                    |
|                                  | Aviso visual: É apresentado um símbolo com o limite de                                                                                                    |
|                                  | velocidade no canto do mapa (por exemplo: 50).                                                                                                    |
| Aviso de câmara de<br>velocidade | Esta função permite-lhe receber um aviso ao aproximar-se de uma câmara de segurança de estrada. É da sua responsabilidade certificar-<br>se de que a utilização desta função é permitida no país onde pretende utilizá-la. O utilizador tem as seguintes opções:                                                                                                    |
|                                  | <ul> <li>Aviso sonoro: podem ser emitidos bips quando se aproxima da<br/>câmara ou apenas sons de alerta se exceder o limite de<br/>velocidade quando se aproxima de uma destas câmaras.</li> </ul>                                                                                                    |
|                                  | <ul> <li>Aviso visual: o tipo da câmara e o limite de velocidade<br/>verificado aparecem no Ecrã do mapa enquanto se aproxima de<br/>uma destas câmaras.</li> </ul>                                                                                                    |
|                                  | Este botão não é apresentado quando a posição GPS não está disponível ou se estiver em certos países onde os avisos de Câmara de vigilância são proibidos. Mesmo que o botão esteja disponível, será responsável por verificar se é legal utilizar esta funcionalidade no local onde se encontra.                                                                                                    |

# 8.5.8 GPS

🖊 Opções

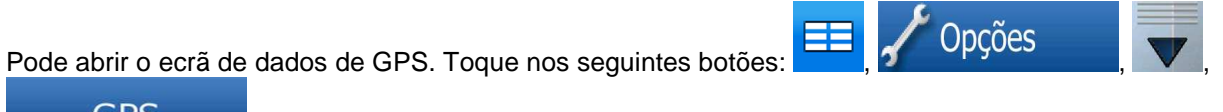

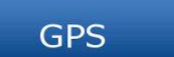

# 8.5.9 TMC

Pode seleccionar a estação de rádio FM a receber para mensagens de TMC. Toque nos seguintes

TMC

h . . . . . .

| botoes: , 4                |                                                                                                    |
|----------------------------|----------------------------------------------------------------------------------------------------|
| Botão                      | Descrição                                                                                                    |
| Utilizar Sintonizador Auto | Se o Sintonizador Auto estiver activado, o sintonizador do Alpine<br>Navigation Software varre a banda de rádio FM CCIR em busca de<br>um sinal de TMC. A primeira estação com dados de TMC é utilizada<br>automaticamente. Quando não está disponível qualquer sinal de<br>TMC, o sintonizador continua a procurar. Desligue o Sintonizador<br>Auto para seleccionar manualmente uma estação de rádio. |
|                            | Quando o Sintonizador Auto está desligado, procure manualmente a estação de rádio pretendida com estes botões.                                                                                                    |
| Excluir esta estação       | Prima este botão para colocar a estação de rádio FM actualmente recebida numa lista de excepção e faça com que o Alpine Navigation Software procure uma outra estação.                                                                                                    |
| Mostrar Estações Excluídas | Este botão abre a lista de estações de rádio previamente excluídas.<br>Pode reactivar uma ou todas as estações excluídas.                                                                                                    |

# 8.5.10 Definições do registo de trajecto

Pode configurar uma gravação automática do Registo de Trajecto e afinar as respectivas opções.

Reg. de trajecto

🦯 Opcões

| Toque nos seguintes botões:             | <b>, , , , , , , , , ,</b>                                                                                                    |
|-----------------------------------------|----------------------------------------------------------------------------------------------------|
| Botão                                   | Descrição                                                                                                    |
| Intervalo de actualização               | Este item determina a frequência em que os pontos de percurso<br>serão guardados. As informações sobre a posição chegam<br>geralmente em cada segundo do GPS. Se não precisar dum diário<br>tão pormenorizado da sua viagem, pode aumentar o intervalo de<br>gravação para poupar espaço de gravação do registo de trajecto.         |
| Activar gravação auto                   | Quando a gravação automática está activa, não é necessário ligar e desligar o registo de trajecto manualmente. O Alpine Navigation Software começa a gravar o registo de trajecto automaticamente logo que a Posição GPS esteja disponível.                                                                                          |
| Tamanho Máx. de Registos<br>de Trajecto | Pode definir o tamanho máximo da base de dados para os registos de trajecto automaticamente guardados. Quando o limite é alcançado, os mais antigos registos de trajecto automaticamente guardados serão eliminados.                                                                                                    |
| Criar registo NMEA/SIRF                 | Independentemente do registo de trajecto normal, pode indicar ao<br>Alpine Navigation Software para gravar os dados GPS nativos<br>recebidos do dispositivo GPS. O registo de trajecto pode ser<br>guardado em ficheiros de textos separados numa USBe não podem<br>ser exibidos ou substituidos no software de navegação da Alpine. |

# 8.5.11 Gestão dados utilizador

Pode gerir os dados que guardou (por exemplo, POIs, Favoritos ou Histórico) e as opções que fez no

Opções

# programa. Toque nos seguintes botões:

Gest dados utiliz

| Botão                                         | Descrição                                                                                                    |
|-----------------------------------------------|----------------------------------------------------------------------------------------------------|
| Cópia de segurança dos<br>dados do utilizador | Todos os dados do usuário e configurações podem ser guardadas em<br>USB. Existe sempre um ficheiro de cópia de segurança. Se realizar<br>uma cópia de segurança mais tarde, a anterior é substituída pelas<br>novas informações. |
| Repor dados do utilizador                     | Todos os dados e opções do utilizador são substituídos por<br>informações armazenadas no ficheiro de cópia de segurança. Os<br>dados e opções criados depois da cópia de segurança mais recente<br>serão perdidos.               |
| Repor Todas as<br>Configurações               | Todas as opções voltarão para as suas predefinições originais mas<br>nenhum dado do utilizador será eliminado. A aplicação necessita de<br>ser reiniciada.                                                                       |

# 9 Glossário

## Recepção de GPS 2D/3D

O receptor de GPS utiliza sinais de satélite para calcular a sua posição e necessita de, pelo menos, quatro sinais para definir uma posição tridimensional, incluindo a elevação. Visto que os satélites se movem e dado que certos objectos podem bloquear os sinais, o seu dispositivo GPS poderá não receber quatro sinais. Caso estejam disponíveis três satélites, o receptor pode calcular a posição GPS horizontal mas a exactidão é mais baixa e o dispositivo GPS não concede dados de elevação: apenas a recepção 2D é viável.

## Trajecto activo

O trajecto actualmente percorrido. Pode guardar e carregar trajectos no Alpine Navigation Software mas apenas um trajecto poderá estar activo em qualquer altura, e está sempre activo até o eliminar, até chegar ao seu destino ou até sair do Alpine Navigation Software. Ver também: Trajecto.

#### Centro da cidade

O Centro da cidade não é o centro geométrico da localidade mas um ponto arbitrário que os criadores do mapa escolheram. Em pequenas cidades e vilas, é normalmente a intersecção mais importante; em cidade maiores, é uma intersecção importante.

#### Precisão do GPS

Diversos factores poderão ter impacto no desvio entre a sua posição real e aquela dada pelo dispositivo GPS. Por exemplo, o atraso do sinal na ionosfera ou objectos reflectores próximos do dispositivo GPS poderão ter diferentes impactos sobre a precisão do GPS ao calcular a posição.

# Mapa

O Alpine Navigation Software funciona com mapas digitais que não são simplesmente versões computorizadas dos mapas em papel tradicionais. Tal como os mapas de estrada em papel, o modo 2D dos mapas digitais mostra-lhe ruas, estradas e a elevação é também mostrada por cores.

No modo 3D, pode visualizar as diferenças de altitude, por exemplo, vales e montanhas, estradas elevadas e, em cidades seleccionadas, marcos 3D e edifícios 3D são também apresentados.

Pode utilizar mapas digitais de forma interactiva: é possível diminuir ou aumentar o zoom (aumentar ou diminuir a escala), incliná-los para cima ou para baixo e rodá-los para a direita ou para a esquerda. Na navegação suportada por GPS, os mapas digitais facilitam o planeamento do trajecto.

#### Orientação pelo norte

No modo Orientação pelo norte o mapa roda de forma a que a parte superior indique o norte. Esta é a orientação no modo Vista 2D com orientação pelo norte. Ver também: Orientação pela direcção.

## Trajecto

Uma série de destinos podem ser alcançados um após o outro. Um simples trajecto contém um ponto de partida e apenas um destino. Os trajectos com vários pontos de passagem contêm um ou mais pontos de trajecto (destinos intermédios). O último ponto de trajecto é o destino final e o trajecto está dividido em diferentes troços (de um ponto de passagem para outro).

#### Esquema

O Alpine Navigation Software inclui vários esquemas de cores para utilização diurna e nocturna. Os esquemas são definições gráficas personalizadas para o mapa e podem ter diferentes cores para ruas, blocos ou água à superfície nos modos 2D e 3D, e apresentam sombras de diferentes formas no modo 3D.

Estão sempre seleccionados um perfil de cores diurno e um perfil de cores nocturno. O Alpine Navigation Software utiliza-os ao alternar entre os modos de dia e de noite.

#### Orientação pela direcção

No modo Orientação pela direcção o mapa roda de modo a que a sua parte superior indique sempre a actual direcção seguida. Esta é a orientação predefinida no modo Vista de mapa 3D. Ver também: Orientação pelo norte.

#### Câmara de vigilância

Um tipo de POI especial para câmaras de vigilância e câmaras de semáforos. Estão disponíveis diferentes fontes de dados e pode também marcar a posição de uma câmara de segurança da estrada no mapa.

Pode configurar o Alpine Navigation Software pode avisar o utilizador da aproximação a uma dessas câmaras.

Detectar a localização de Câmaras de vigilância é proibido em certos países. O condutor é o único responsável por verificar se esta funcionalidade pode ser utilizada durante a viagem.
# 10 Conteúdo da embalagem

# 10.1 Acessórios

| • | Módulo de navegação NVE-M300P      | 1x |
|---|------------------------------------|----|
| • | Módulo TMC                         | 1x |
| • | Power Vehicle Hanes Cable          | 1x |
| • | Velcro Fastener                    | 2x |
| • | Flanged Self-tapping Screw (M4×14) | 4x |
| • | Extensão de cabo 13 pin RGB        | 1x |
| • | Mini cabo USB                      | 1x |
| • | Antena Externa do GPS              | 1x |
| • | GPS à prova de água                | 1x |
| • | Cabo Clamp (para Antena de GPS)    | 5x |
| • | Base de aplicação para Antena      | 1x |
| • | Guia de instalação                 | 1x |
| • | Guia de referência rápida          | 1x |
| • | Manual em CD-ROM                   | 1x |
|   |                                    |    |

# 10.2 Acessórios opcionais

• FM RDS Antena KAE-500FM (Antena TMC)

# 11 Especificações

| Medidas                      | 58mm x 25mm x 110mm (3,35" x 0,98" x 4,33")                                                         |
|------------------------------|----------------------------------------------------------------------------------------------------|
| Peso                         | 265g                                                                                                |
| CPU                          | Atlas III Titan (600MHz)                                                                            |
| Sensor                       | Built-In Gyro and Built-In Acceleration Sensor,<br>12 channel (32 channel acquisition) GPS Receiver |
| RDS-TMC Tuner                | Módulo TMC                                                                                          |
| Armazenamento interno        | 2 GB de memória com pré-carregamentos de mapas da Europa Ocidental e Oriental                       |
| Interface USB                | 2.0                                                                                                 |
| Audio                        | Linha de saída de som fixa (Mono)                                                                   |
| Resolução do display         | 400 x 234 pixels                                                                                    |
| Requisitos de alimentação    | 12V DC (10-16V allowable)                                                                           |
| Fusível                      | AGC/3AG – 7.5Amp                                                                                    |
| Operação de temperatura      | -10°C – +50°C (+14°F – +122°F)                                                                      |
| Temperatura de armazenamento | -25°C – +70°C (-13°F – +158°F)                                                                      |

# Nota:

Devido ao melhoramento contínuo do produto, as especificações podem ser alteradas sem aviso prévio.

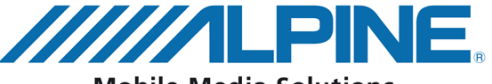

**Mobile Media Solutions** 

#### ALPINE ELECTRONICS MARKETING, INC.

1-1-8 Nishi Gotanda Shinagawa-ku, Tokyo 141-0031, Japan Phone 03-5496-8231

#### ALPINE ELECTRONICS OF AMERICA, INC.

19145 Gramercy Place, Torrance, California 90501 U.S.A. Phone 1-800-ALPINE-1 (1-800-257-4631) 1-888-NAV-HELP (1-888-628-4357)

#### ALPINE ELECTRONICS OF CANADA, INC.

777 Supertest Road, Toronto, Ontario M3J 2M9 Canada Phone 1-800-ALPINE-1 (1-800-257-4631) 1-888-NAV-HELP (1-888-628-4357)

#### ALPINE ELECTRONICS OF AUSTRALIA PTY, LTD.

161-165 Princess Highway, Hallam Victoria 3803, Australia Phone 03-8787-1200

#### ALPINE ELECTRONICS GmbH

Wilhelm-Wagenfeld-Str. 1-3, 80807 München, Germany Phone 089-32 42 640

#### ALPINE ELECTRONICS OF U.K., LTD.

ALPINE House Fletchamstead Highway, Coventry CCV4 9TW, U.K. Phone 0870-33 33 763

## ALPINE ELECTRONICS FRANCE S.A.R.L.

(RCS PONTOISE B 338 101 280) 98, Rue de la Belle Etoile, Z.I. paris Nord II, B.P. 50016, 95945 Roissy Charles de Gaulle Cedex, France Phone 01-48638989

# ALPINE ITALIA S.p.A.

Viale C. Colombo 8, 20090 Trezzano Sul Naviglio (MI), Italy Phone 02-484781

### ALPINE ELECTRONICS DE ESPAÑA, S.A.

Portal de Gamarra 36, Pabellón, 32 01013 Vitoria (Alava)-APDO 133, Spain Phone 945-283588

## ALPINE ELECTRONICS (BENELUX) GmbH

Leuvensesteenweg 510-B6, 1930 Zaventem, Belgium Tel.: 02-725 1315

© 2009 NAVTEQ. All Rights Reserved. © 2009 ALPINE Electronics, Inc. All Rights Reserved.